# Natural Gas Information Annual Respondent Query System

# **User's Guide**

September 2024

Prepared by:

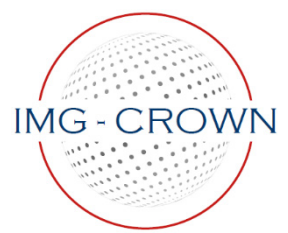

5418 Seminary Road Alexandria, VA 22311

Prepared for:

Office of Energy Production, Conversion, and Delivery U.S. Energy Information Administration Department of Energy 1000 Independence Avenue, S.W. Washington, DC 20585

# Natural Gas Information Annual Respondent Query System User's Guide Table of Contents

| Introduction                                                                       | 1   |
|------------------------------------------------------------------------------------|-----|
| Hardware/Software Requirements                                                     | 1   |
| Running the Query System                                                           | 2   |
| Report Field                                                                       | 2   |
| Years Field                                                                        | 3   |
| Sort By Field                                                                      | 4   |
| Company Field                                                                      | 5   |
| Pie Chart                                                                          | 6   |
| Download Functionality: Three Icons                                                | 7   |
| Hyperlinks                                                                         | 8   |
| Form FIA-176 Link                                                                  | 0   |
| Liser Guide Link                                                                   | 10  |
| Definitions Sources & Notes Link                                                   | 10  |
| Eull Scroon Mode                                                                   | 10  |
| Dianlay's Buttone, Countors, and Arrays                                            |     |
| Display's Buildins, Courtiers, and Arrows                                          | 12  |
|                                                                                    | 12  |
| Swap                                                                               | 12  |
| Counters & Arrows                                                                  | 12  |
| Filter: Area                                                                       | 13  |
| Filter: Company                                                                    | 14  |
| Filter: Item                                                                       | 14  |
| Item's Unique Display Feature: Referencing the Location of an Item on the EIA Form | 16  |
| Data Table Revealing Output from Sample Query                                      | 16  |
| Bi-directional Arrows: Ascending & Descending                                      | 17  |
| Examples of the Report Layouts                                                     | 18  |
| EIA-176 Reports                                                                    | 18  |
| 176 Natural Gas Deliveries, Supply Items, and Other Disposition Reports            | 18  |
| 176 Types of Operations and Sector Items                                           | 19  |
| 176 Continuation Text Lines                                                        | 20  |
| 176 Company List                                                                   | 20  |
| 176 Custom Report (User Defined)                                                   | 21  |
| EIA-191 Reports                                                                    |     |
| 191 Field Level Storage Data (Annual)                                              | 23  |
| 191 Field Level Storage Data (Monthly)                                             | 23  |
| FIA-757 Reports                                                                    | 204 |
| 757 Processing Capacity                                                            | 204 |
| Vears Fields: (FIA 757)                                                            | 24  |
| Download Functionality: Three Icone on the EIA 757 Interface                       | 20  |
| bownioau Functionality. Three toolis on the EIA-757 Interface                      | 21  |
| Hunerlinker (EIA ZEZ)                                                              | Z1  |
| Hyperiniks. (EIA-757)                                                              | 20  |
|                                                                                    | 29  |
| Definitions, Sources, & Notes Link: (EIA-757)                                      | 29  |
| Display's Buttons, Counters, and Arrows: (EIA-757)                                 | 29  |
| Reset Report: (EIA-757)                                                            | 30  |
| Swap: (EIA-757)                                                                    | 30  |
| Counters & Arrows: (EIA-757)                                                       | 30  |
| Filters in Columns: (EIA-757)                                                      | 30  |
|                                                                                    |     |
| Appendix A - Data Download Columns                                                 | 32  |

# Introduction

The U.S. Energy Information Administration (EIA), U.S. Department of Energy (DOE) is responsible for collecting and reporting energy data. Therefore, it is mandatory for Respondents to furnish requested energy information on all EIA survey forms that are applicable to them for each reporting period.

Each year, the EIA sends a copy of their Forms (including form completion instructions) to all Respondents. The instructions fully explain who is required to file the given form, and definitions are provided to clarify the types of data being requested. The *Natural Gas Information Annual Respondent Query System* (henceforth referred to as the *Query System*) shows Annual Natural Gas Supply and Disposition and Underground Gas Storage data collected from several of these forms, down to the company level. Data are displayed in various formats from three different surveys:

- 1. Form EIA-176, *Annual Report of Natural and Supplemental Gas Supply and Disposition*: Collects data on the supply and disposition of natural gas in the United States.
- Form EIA-191, Monthly Underground Gas Storage Report: Previously, two Forms were used for reporting underground natural gas storage data. One was a "Monthly" report, and one was an "Annual" report. These monthly and annual reports for "Underground Gas Storage" were known as Forms EIA-191M and EIA-191A, respectively. The EIA-191A was discontinued in 2013; presently, only the Monthly version of the form is used. It is known simply as the EIA-191, Monthly Underground Gas Storage Report.
- 3. Form EIA-757, *Natural Gas Processing Plant Survey*: Collects detailed plant-level information on the capacity, status, and operations of natural gas processing plants to monitor supply constraints during periods of disruption due to a natural disaster, such as a hurricane.

The Query System runs within the user's Internet browser. It requires no download or installation to use. All functionality is available from a single, easy-to-use main page.

# Hardware/Software Requirements

Because the Query System is a web-based system, no download or installation is necessary. All that is needed to run the Query System is a PC with up-to-date web-browsing software (such as Microsoft Edge, Mozilla Firefox, or Google Chrome) and an Internet connection.

#### **Running the Query System**

The Query System is available via a link on the EIA Natural Gas (NG) web page. The direct web address is noted below: <u>https://www.eia.gov/naturalgas/nggs/</u>

#### **Report Field**

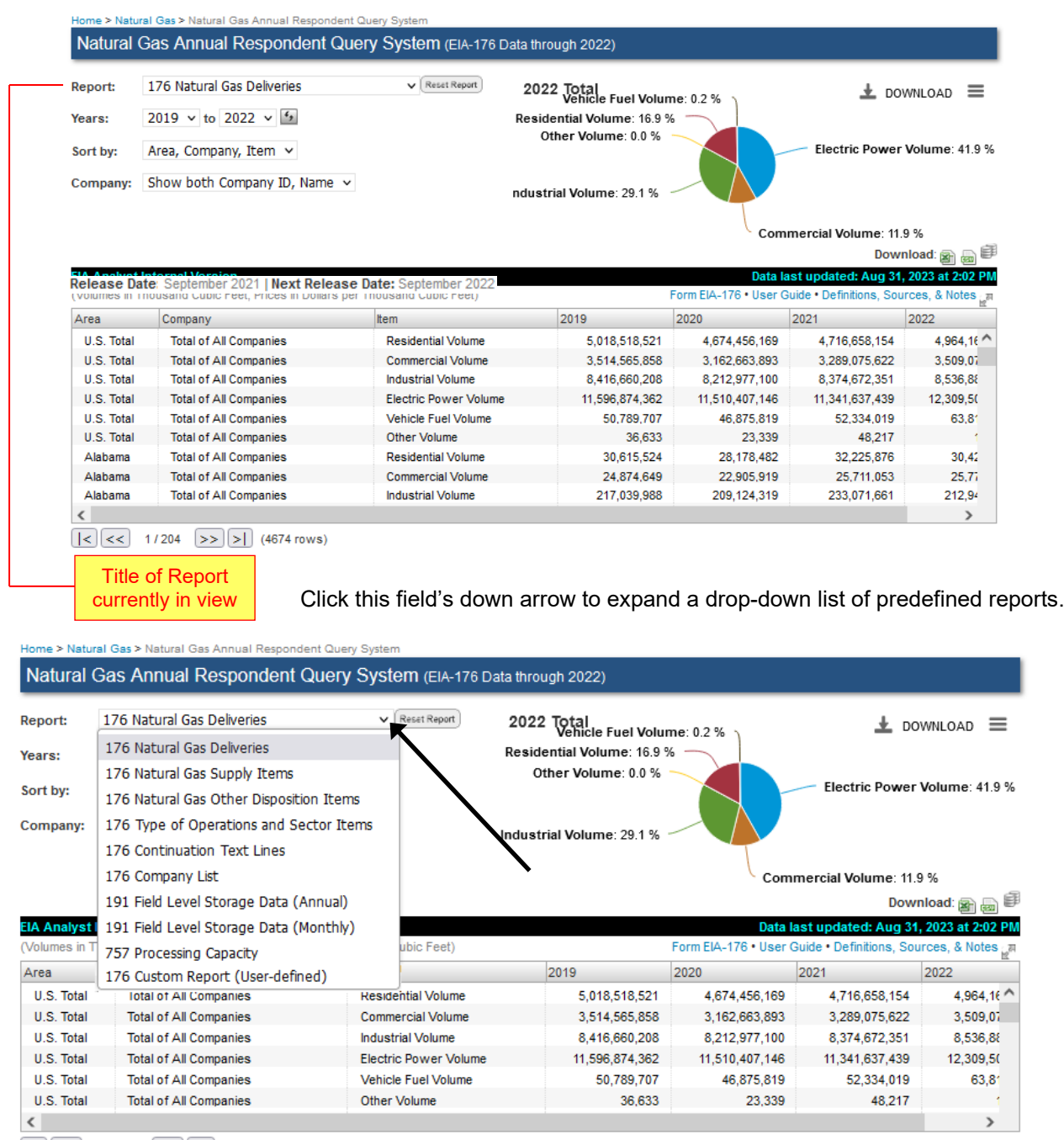

1/204 >> > (4674 rows) For assistance or questions regarding 176 data, please contact Michael Kopalek at Michael.Kopalek@eia.gov or (202) 586-4001

There are ten different reports:

- 1. 176 Natural Gas Deliveries (see example on pg. 18)
- 2. 176 Natural Gas Supply Items (similar to Natural Gas Deliveries; see example on pg. 18)

- 176 Natural Gas Other Disposition Items (similar to Natural Gas Deliveries; see example on pg. 18)
- 4. 176 Type of Operations and Sector Items (see example on pg. 19)
- 5. 176 Continuation Text Lines (see example on pg. 20)
- 6. 176 Company List (see example on pg. 20)
- 7. 191 Field Level Storage Data (Annual) (see example on pg. 23)
- 8. 191 Field Level Storage Data (Monthly) (see example on pg. 23)
- 9. 757 Processing Capacity (see example on pg. 24)
- 10. 176 Custom Report (see example on pg. 21)

# Years Field

Click this arrow to expand a drop-down list of years for which data are available. Data displayed in the grid will be according to the range of years selected in these fields.

**NOTE:** The 176 Company List report is the only predefined report that is not equipped with the **Years** fields (i.e., start and end years). This is because it is designed to report on company names only.

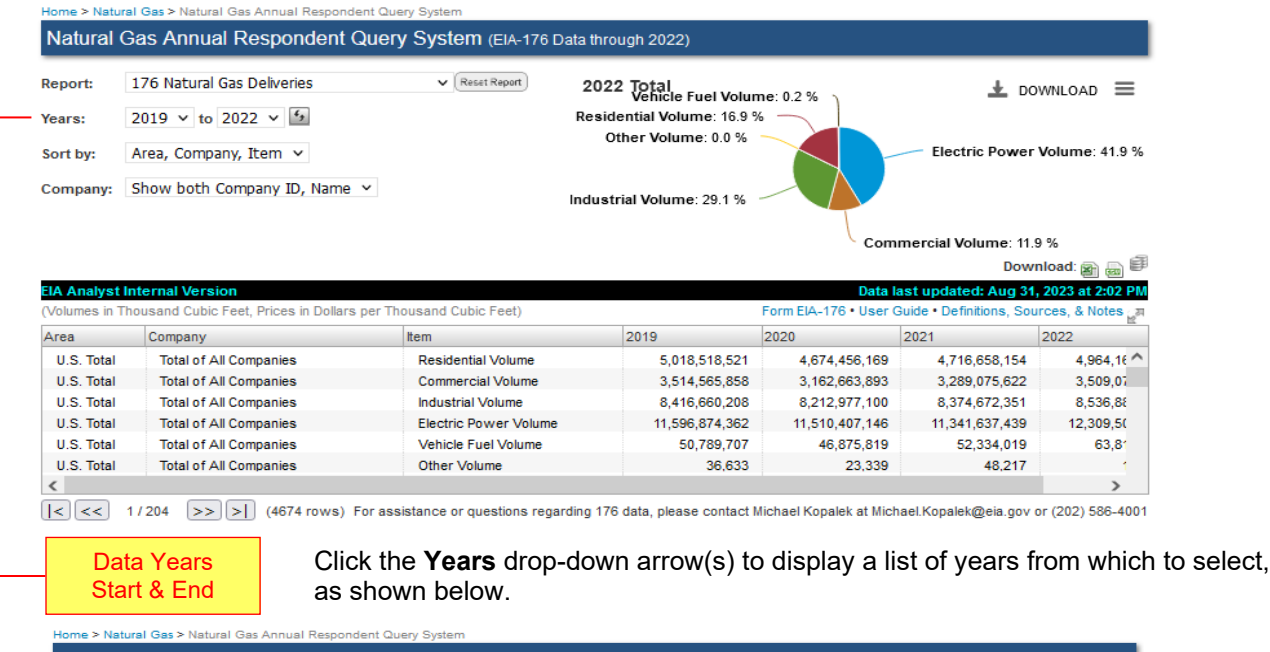

| leport:                  | 176 Natur | ral Gas Deliveries                | ▼ (Reset Report)      | 2022 Total<br>Vehicle Fuel Volur | me: 0.2 %             | 🛓 DC                    | OWNLOAD =        |
|--------------------------|-----------|-----------------------------------|-----------------------|----------------------------------|-----------------------|-------------------------|------------------|
| fears:                   | 2019 🗸    | to 2022 🗸 🖆                       | I                     | Residential Volume: 16.9 9       | %                     |                         |                  |
| Sort by:                 | 2010      | pany, Item 🗸                      |                       | Other Volume: 0.0 %              |                       | Electric Power          | Volume: 41.9 %   |
| Company:                 | 2011      | h Company ID, Name 🗵              |                       |                                  |                       |                         |                  |
|                          | 2012      |                                   | "                     | idustriai volume. 29.1 %         |                       |                         |                  |
|                          | 2013      |                                   |                       |                                  | Com                   | mercial Volume: 11.     | 9%               |
|                          | 2014      | 1                                 |                       |                                  |                       | Dow                     | nload: 🝙 👝 🗒     |
| IA Analyst               | 2015      | sion                              |                       |                                  | Data I                | ast updated: Aug 31     | , 2023 at 2:02 P |
| Volumes in 1             | 2016      | bic Feet, Prices in Dollars per T | housand Cubic Feet)   |                                  | Form EIA-176 • User ( | Guide • Definitions, So | urces, & Notes 👷 |
| Area                     | 2017      | 1                                 | Item                  | 2019                             | 2020                  | 2021                    | 2022             |
| U.S. Total               | 2018      | All Companies                     | Residential Volume    | 5,018,518,521                    | 4,674,456,169         | 4,716,658,154           | 4,964,16         |
| U.S. Total               | 2010      | All Companies                     | Commercial Volume     | 3,514,565,858                    | 3,162,663,893         | 3,289,075,622           | 3,509,07         |
| U.S. Total               | 2019 🗸    | All Companies                     | Industrial Volume     | 8,416,660,208                    | 8,212,977,100         | 8,374,672,351           | 8,536,88         |
|                          | Total o   | f All Companies                   | Electric Power Volume | 11,596,874,362                   | 11,510,407,146        | 11,341,637,439          | 12,309,50        |
| U.S. Total               |           |                                   |                       |                                  |                       |                         | 1                |
| U.S. Total<br>U.S. Total | Total o   | f All Companies                   | Vehicle Fuel Volume   | 50,789,707                       | 46,875,819            | 52,334,019              | 63,81            |

I/204 (4674 rows) For assistance or questions regarding 176 data, please contact Michael Kopalek at Michael.Kopalek@eia.gov or (202) 5

# Sort By Field

Data Table grid

Click this arrow to expand a list of formats for displaying categories in the grid. The format option chosen indicates the order in which the first three columns are sorted.

Sort capability is not an option for all reports in the predefined list. If sorting is not an option on a particular report, you will not see the **Sort By** field. Sorting is only available for the following reports: *176 Natural Gas Deliveries*, *176 Natural Gas Supply Items*, and *176 Natural Gas Other Disposition Items*.

| /ears:                                                                                         | 176 Natural Gas Deliveries<br>2019 ∨ to 2022 ∨ ᠑                                                                                                    | ✓ (Reset Report)                                                                                                    | 2022 Total<br>Industrial Volume: 29                                                              | 9.9 %                                                                                     |                                                                                           |                                                               |
|------------------------------------------------------------------------------------------------|----------------------------------------------------------------------------------------------------|----------------------------------------------------------------------------------------------------|--------------------------------------------------------------------------------------------------|-------------------------------------------------------------------------------------------|-------------------------------------------------------------------------------------------|---------------------------------------------------------------|
| Sort by:                                                                                       | Area, Company, Item 🗸                                                                                                    |                                                                                                    |                                                                                                  |                                                                                           | Electric P                                                                                | ower Volume: 41                                               |
| Company:                                                                                       | Show both Company ID, Name $$                                                                                                    |                                                                                                    | Other Volume: 0.4<br>Commercial Volume:<br>Vehicle Fuel Volur                                    | 0 %<br>11.9 %<br>ne: 0.2 %                                                                | Residential Volume: 1                                                                     | 7.0 %                                                         |
| elease Dat                                                                                     | e: September 2021   Next Release                                                                                                    | Date: September 2022                                                                                                    |                                                                                                  |                                                                                           |                                                                                           | Download: g                                                   |
| Volumes in                                                                                     | Internal Version<br>Thousand Cubic Feet, Prices in Dol                                                                                                    | ars per Thousand Cubic Feet)                                                                                                    | F                                                                                                | orm EIA-176 ⊯ • Us                                                                        | ata last updated: So<br>er Guide • Definitions,                                           | ep 6, 2022 at 1:<br>, Sources, & Not                          |
|                                                                                                | -                                                                                                    |                                                                                                    | 0040                                                                                             | 0040                                                                                      | 0000                                                                                      | 2024                                                          |
| rea                                                                                            | Company                                                                                                    | Item                                                                                                    | 2018                                                                                             | 2019                                                                                      | 2020                                                                                      | 2021                                                          |
| rea<br>U.S. Total                                                                              | Company<br>Total of All Companies                                                                                                    | Residential Volume                                                                                                    | 4,997,554,148                                                                                    | 5,018,518,521                                                                             | 4,674,461,411                                                                             | 4,716,20                                                      |
| rea<br>U.S. Total<br>U.S. Total                                                                | Company<br>Total of All Companies<br>Total of All Companies                                                                                                    | Item<br>Residential Volume<br>Commercial Volume                                                                                      | 4,997,554,148<br>3,513,953,580                                                                   | 5,018,518,521<br>3,514,565,858                                                            | 4,674,461,411<br>3,169,955,276                                                            | 4,716,20 <sup>4</sup><br>3,298,22                             |
| rea<br>U.S. Total<br>U.S. Total<br>U.S. Total                                                  | Company<br>Total of All Companies<br>Total of All Companies<br>Total of All Companies                                                                               | Item<br>Residential Volume<br>Commercial Volume<br>Industrial Volume                                                                 | 4,997,554,148<br>3,513,953,580<br>8,417,299,599                                                  | 5,018,518,521<br>3,514,565,858<br>8,416,660,208                                           | 4,674,461,411<br>3,169,955,276<br>8,160,801,156                                           | 4,716,20 <sup>4</sup><br>3,298,22<br>8,294,68                 |
| rea<br>U.S. Total<br>U.S. Total<br>U.S. Total<br>U.S. Total                                    | Company<br>Total of All Companies<br>Total of All Companies<br>Total of All Companies<br>Total of All Companies                                                     | Item<br>Residential Volume<br>Commercial Volume<br>Industrial Volume<br>Electric Power Volume                                        | 2018<br>4,997,554,148<br>3,513,953,580<br>8,417,299,599<br>10,918,248,238                        | 5,018,518,521<br>3,514,565,858<br>8,416,660,208<br>11,596,874,362                         | 4,674,461,411<br>3,169,955,276<br>8,160,801,156<br>11,663,945,718                         | 4,716,20<br>3,298,22<br>8,294,68<br>11,390,49                 |
| rea<br>U.S. Total<br>U.S. Total<br>U.S. Total<br>U.S. Total<br>U.S. Total                      | Company<br>Total of All Companies<br>Total of All Companies<br>Total of All Companies<br>Total of All Companies<br>Total of All Companies                           | Item<br>Residential Volume<br>Commercial Volume<br>Industrial Volume<br>Electric Power Volume<br>Vehicle Fuel Volume                 | 4,997,554,148<br>3,513,953,580<br>8,417,299,599<br>10,918,248,238<br>48,754,162                  | 5,018,518,521<br>3,514,565,858<br>8,416,660,208<br>11,596,874,362<br>50,789,707           | 4,674,461,411<br>3,169,955,276<br>8,160,801,156<br>11,663,945,718<br>46,875,819           | 4,716,20 ^<br>3,298,22<br>8,294,68<br>11,390,49<br>52,31      |
| U.S. Total<br>U.S. Total<br>U.S. Total<br>U.S. Total<br>U.S. Total<br>U.S. Total<br>U.S. Total | Company<br>Total of All Companies<br>Total of All Companies<br>Total of All Companies<br>Total of All Companies<br>Total of All Companies<br>Total of All Companies | Item<br>Residential Volume<br>Commercial Volume<br>Industrial Volume<br>Electric Power Volume<br>Vehicle Fuel Volume<br>Other Volume | 2018<br>4,997,554,148<br>3,513,953,580<br>8,417,299,599<br>10,918,248,238<br>48,754,162<br>2,394 | 5,018,518,521<br>3,514,565,858<br>8,416,660,208<br>11,596,874,362<br>50,789,707<br>36,633 | 4,674,461,411<br>3,169,955,276<br>8,160,801,156<br>11,663,945,718<br>46,875,819<br>23,339 | 4,716,20 ^<br>3,298,22<br>8,294,68<br>11,390,49<br>52,31<br>2 |

# Natural Gas Annual Respondent Query System

| Report:  | 176 Natural Gas Other Disposition Items 🗸 Reset Report |
|----------|--------------------------------------------------------|
| Years:   | 2019 v to 2022 v                                       |
| Sort by: | Area, Company, Item 🖌                                  |
| Company: | Area, Company, Item                                    |
|          | Company, Area, Item                                    |
|          | Item, Area, Company                                    |

# **Company Field**

Company filtering options

Click this arrow to expand a drop-down list of three company-based filtering options (i.e., three different ways to display company information, which can be useful to work with if the data is exported). The Data Table grid can be formatted to show only the company ID, only the company name, or both ID and name.

The **Company** filter is only available for the following reports: 176 Natural Gas Deliveries, 176 Natural Gas Supply Items, and 176 Natural Gas Other Disposition Items.

| Years:       2019 v to 2022 v 19         Sort by:       Area, Company, Item v         Company:       Show both Company ID, Name v         Release Date:       September 2021   Next Release Date:         September 2021       Next Release Date:         EIA Analyst Internal Version       Data last updated:                                                                                                    |
|----------------------------------------------------------------------------------------------------|
| Years:       2019 V to 2022 V I         Sort by:       Area, Company, Item V         Company:       Show both Company ID, Name V         Commercial Volume:       0.0 %         Commercial Volume:       0.0 %         Vehicle Fuel Volume:       0.2 %         Release Date:       September 2021   Next Release Date:         September 2021       Next Release Date:         September 2021       Data last updated:         September 2021       Data last updated:                                                                                                    |
| Sort by:       Area, Company, Item ~         Company:       Show both Company ID, Name ~         Commercial Volume:       0.0 %         Commercial Volume:       11.9 %         Vehicle Fuel Volume:       0.2 %         Release Date:       September 2021   Next Release Date:         September 2021       Data last updated:         Company:       Data last updated:         September 2021       Data last updated:                                                                                                    |
| Company: Show both Company ID, Name  Other Volume: 0.0 % Commercial Volume: 11.9 % Vehicle Fuel Volume: 0.2 % Release Date: September 2021   Next Release Date: September 2022 EIA Analyst Internal Version Data last updated: Sep 6                                                                                                    |
| Commercial Volume: 11.9 %<br>Vehicle Fuel Volume: 0.2 %<br>Release Date: September 2021   Next Release Date: September 2022<br>EIA Analyst Internal Version<br>Data last updated: Sep 6                                                                                                    |
| Release Date: September 2021   Next Release Date: September 2022       D         EIA Analyst Internal Version       Data last updated: Sep 6                                                                                                    |
| Release Date: September 2021   Next Release Date: September 2022<br>EIA Analyst Internal Version Data last updated: Sep 6                                                                                                    |
| Release Date: September 2021   Next Release Date: September 2022                                                                                                    |
| EIA Analyst Internal Version Data last updated: Sep 6                                                                                                    |
| LIA Analyst Internal Version Data last updated. Sep 0                                                                                                    |
| (Volumes in Thousand Cubic Feet, Prices in Dollars per Thousand Cubic Feet) Form EIA-176 2 • User Guide • Definitions, Sou                                                                                                    |
| Area Company Item 2018 2019 2020 202                                                                                                    |
|                                                                                                    |
| U.S. Total Total of All Companies Residential Volume 4,997,554,148 5,018,518,521 4,674,461,411                                                                                                    |
| U.S. Total         Total of All Companies         Residential Volume         4,997,554,148         5,018,518,521         4,674,461,411           U.S. Total         Total of All Companies         Commercial Volume         3,513,953,580         3,514,565,858         3,169,955,276                                                                                                    |
| U.S. Total         Total of All Companies         Residential Volume         4,997,554,148         5,018,518,521         4,674,461,411           U.S. Total         Total of All Companies         Commercial Volume         3,513,953,580         3,514,565,858         3,169,955,276           U.S. Total         Total of All Companies         Industrial Volume         8,417,299,599         8,416,660,208         8,160,801,156                                                                                                    |
| U.S. Total         Total of All Companies         Residential Volume         4,997,554,148         5,018,518,521         4,674,461,411           U.S. Total         Total of All Companies         Commercial Volume         3,513,953,580         3,514,565,858         3,169,955,276           U.S. Total         Total of All Companies         Industrial Volume         8,417,299,599         8,416,660,208         8,160,801,156           U.S. Total         Total of All Companies         Electric Power Volume         10,918,248,238         11,596,874,362         11,653,945,718                                                                                                    |
| U.S. Total         Total of All Companies         Residential Volume         4,997,554,148         5,018,518,521         4,674,461,411           U.S. Total         Total of All Companies         Commercial Volume         3,513,953,580         3,514,566,858         3,169,955,276           U.S. Total         Total of All Companies         Industrial Volume         3,513,953,580         3,514,566,858         3,169,955,276           U.S. Total         Total of All Companies         Industrial Volume         8,417,299,599         8,416,660,208         8,160,801,156           U.S. Total         Total of All Companies         Electric Power Volume         10,918,248,238         11,596,874,362         11,663,945,718           U.S. Total         Total of All Companies         Vehicle Fuel Volume         48,875,4162         50,789,707         46,875,819 |
| U.S. Total         Total of All Companies         Residential Volume         4,997,554,148         5,018,518,521         4,674,461,411           U.S. Total         Total of All Companies         Commercial Volume         3,513,953,580         3,514,565,868         3,169,955,276           U.S. Total         Total of All Companies         Industrial Volume         8,417,299,599         8,416,660,208         8,160,801,156           U.S. Total         Total of All Companies         Electric Power Volume         10,918,248,238         11,596,874,362         11,663,945,718           U.S. Total         Total of All Companies         Vehicle Fuel Volume         48,754,162         50,789,707         46,875,819                                                                                                    |

Click the **Company** drop-down arrow to display a list of company display options, as shown below.

# Natural Gas Annual Respondent Query System

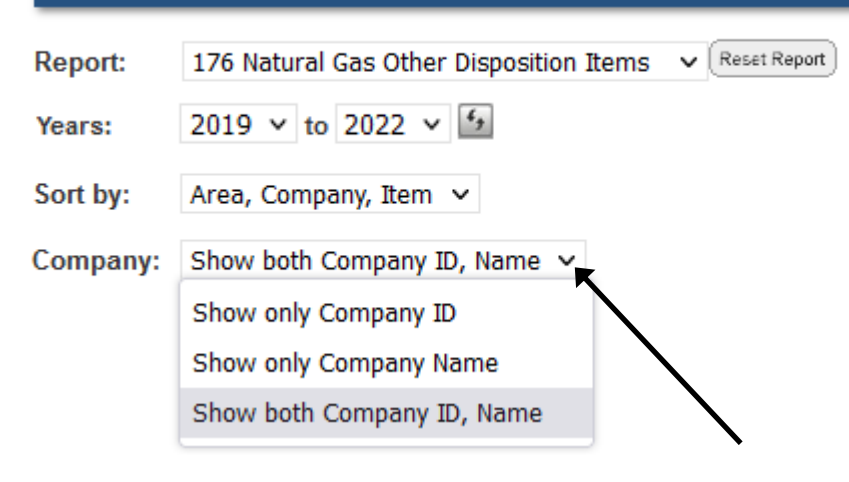

# Pie Chart

NOTE: The only report that displays the pie chart is the 176 Natural Gas Deliveries report.

| eport:                                                                                                    | 176 Natural Gas Deliveries                                                                                                    | ✓ (Reset Report)                                                                                                    | 2022 Total                                                                                            | 0.0%                                                                                                    |                                                                                                    | 🛓 DOWNLOAD                                                                                                    |
|----------------------------------------------------------------------------------------------------|----------------------------------------------------------------------------------------------------|----------------------------------------------------------------------------------------------------|----------------------------------------------------------------------------------------------------|----------------------------------------------------------------------------------------------------|----------------------------------------------------------------------------------------------------|----------------------------------------------------------------------------------------------------|
| ears:                                                                                                    | 2019 V to 2022 V                                                                                                    |                                                                                                    | industrial volume. 2                                                                                  | 5.5 %                                                                                                    | Electric P                                                                                                    | ower Volume <sup>,</sup> 41.0 %                                                                                            |
| ort by:                                                                                                    | Area, Company, Item 🖌                                                                                                    |                                                                                                    |                                                                                                    |                                                                                                    |                                                                                                    |                                                                                                    |
| omnany:                                                                                                    | Show both Company ID Name                                                                                                    |                                                                                                    | Other Volume: 0.                                                                                      | 0%                                                                                                    |                                                                                                    |                                                                                                    |
| ompany.                                                                                                    | Show both company 10, Name V                                                                                                    |                                                                                                    | Commercial Volume:                                                                                    | 11.9 %                                                                                                    |                                                                                                    |                                                                                                    |
|                                                                                                    |                                                                                                    |                                                                                                    | Vehicle Fuel Volu                                                                                     | me: 0.2 %                                                                                                    | Residential Volume: 1                                                                                                    | 17.0 %                                                                                                    |
|                                                                                                    |                                                                                                    |                                                                                                    |                                                                                                    |                                                                                                    |                                                                                                    |                                                                                                    |
|                                                                                                    |                                                                                                    |                                                                                                    |                                                                                                    |                                                                                                    |                                                                                                    | Download: 📾                                                                                                    |
| elease Dat                                                                                                    | ≥ Sentember 2021   Nevt Release D                                                                                                    | ate: Sentember 2022                                                                                                    |                                                                                                    |                                                                                                    |                                                                                                    | Download: 🝙 ,<br>🗊                                                                                                    |
| elease Dat                                                                                                    | e: September 2021   Next Release D                                                                                                    | ate: September 2022                                                                                                    |                                                                                                    | D                                                                                                    | ata last updated: S                                                                                                    | Download: 🚘<br>🗊<br>ep 6, 2022 at 1:20 l                                                                                   |
| lease Dat                                                                                                    | e: September 2021   Next Release Da<br>Internal Corsion<br>Thousand Cubic Feet, Prices in Dolla                                                                                                    | ate: September 2022<br>rs per Thousand Cubic Feet)                                                                                                    | F                                                                                                    | D<br>Form EIA-176 ☞ • Use                                                                                                    | ata last updated: S<br>r Guide • Definitions                                                                                                    | Download: 🚌<br>🗊<br>ep 6, 2022 at 1:20 l<br>, Sources, & Notes                                                             |
| /olumes in                                                                                                    | e: September 2021   Next Release D<br>Intention Censor<br>Thousand Cubic Feet, Prices in Dolla<br>Company                                                                                                    | ate: September 2022<br>rs per Thousand Cubic Feet)<br>Item                                                                                                    | 2018                                                                                                  | D<br>form EIA-176 c² • Use<br>2019                                                                                             | ata last updated: S<br>or Guide • Definitions<br>2020                                                                                              | Download:<br>ep 6, 2022 at 1:20<br>, Sources, & Notes 2021                                                                 |
| Values Date<br>Values Date<br>Volumes in<br>Vrea<br>U.S. Total                                                       | e: September 2021   Next Release D<br>Thousand Cubic Feet, Prices in Dolla<br>Company<br>Total of All Companies                                                                                                    | ate: September 2022<br>rs per Thousand Cubic Feet)<br>Item<br>Residential Volume                                                                                            | F<br>2018<br>4,997,554,148                                                                            | D<br>form EIA-176 & • Use<br>2019<br>5,018,518,521                                                                             | ata last updated: S<br>er Guide • Definitions,<br>2020<br>4,674,461,411                                                                            | Download:<br>ep 6, 2022 at 1:20<br>, Sources, & Notes<br>2021<br>4,716,20 ^                                                |
| Volumes in<br>Volumes in<br>V.S. Total<br>U.S. Total                                                                 | e: September 2021   Next Release D<br>Thousand Cubic Feet, Prices in Dolla<br>Company<br>Total of All Companies<br>Total of All Companies                                                                                                    | ate: September 2022<br>rs per Thousand Cubic Feet)<br>Item<br>Residential Volume<br>Commercial Volume                                                                       | F<br>2018<br>4,997,554,148<br>3,513,953,580                                                           | D<br>form EIA-176 ℃ • Use<br>2019<br>5,018,518,521<br>3,514,565,858                                                            | ata last updated: S<br>or Guide • Definitions<br>2020<br>4,674,461,411<br>3,169,955,276                                                            | Download:<br>ep 6, 2022 at 1:20<br>Sources, & Notes<br>2021<br>4,716,20<br>3,298,22                                        |
| Volumes in<br>Volumes in<br>Visea<br>U.S. Total<br>U.S. Total<br>U.S. Total<br>U.S. Total                            | e: September 2021   Next Release D<br>Thousand Cubic Feet, Prices in Dolla<br>Company<br>Total of All Companies<br>Total of All Companies<br>Total of All Companies                                                                             | ate: September 2022<br>Irs per Thousand Cubic Feet)<br>Item<br>Residential Volume<br>Commercial Volume<br>Industrial Volume                                                 | F<br>2018<br>4,997,554,148<br>3,513,953,580<br>8,417,299,599                                          | D<br>form EIA-176 2 • Use<br>2019<br>5,018,518,521<br>3,514,565,858<br>8,416,660,208                                           | ata last updated: S<br>r Guide - Definitions<br>2020<br>4,674,461,411<br>3,169,955,276<br>8,160,801,156                                            | Download:<br>ep 6, 2022 at 1:20<br>, Sources, & Notes<br>2021<br>4,716,20<br>3,298,22<br>8,294,68                          |
| elease Date<br>/olumes in<br>vrea<br>U.S. Total<br>U.S. Total<br>U.S. Total<br>U.S. Total<br>U.S. Total              | e: September 2021   Next Release D<br>Thousand Cubic Feet, Prices in Dolla<br>Company<br>Total of All Companies<br>Total of All Companies<br>Total of All Companies<br>Total of All Companies                                                   | ate: September 2022<br>irs per Thousand Cubic Feet)<br>Item<br>Residential Volume<br>Commercial Volume<br>Industrial Volume<br>Electric Power Volume                        | F<br>2018<br>4,997,554,148<br>3,513,953,580<br>8,417,299,599<br>10,918,248,238                        | D<br>form EIA-176 & - Use<br>2019<br>5,018,518,521<br>3,514,565,858<br>8,416,660,208<br>11,596,874,362                         | ata last updated: S<br>rr Guide - Definitions<br>2020<br>4,674,461,411<br>3,169,955,276<br>8,160,801,156<br>11,663,945,718                         | Download: ep 6, 2022 at 1:20<br>Sources, & Notes<br>2021<br>4,716,20<br>3,298,22<br>8,294,68<br>11,390,49                  |
| Volumes in<br>Volumes in<br>U.S. Total<br>U.S. Total<br>U.S. Total<br>U.S. Total<br>U.S. Total<br>U.S. Total         | e: September 2021   Next Release D<br>Interference Content<br>Thousand Cubic Feet, Prices in Dolla<br>Company<br>Total of All Companies<br>Total of All Companies<br>Total of All Companies<br>Total of All Companies<br>Total of All Companies | ate: September 2022<br>Its per Thousand Cubic Feet)<br>Item<br>Residential Volume<br>Commercial Volume<br>Industrial Volume<br>Electric Power Volume<br>Vehicle Fuel Volume | F<br>2018<br>4,997,554,148<br>3,513,953,580<br>8,417,299,599<br>10,918,248,238<br>48,754,162          | D<br>form EIA-176 c • Use<br>2019<br>5,018,518,521<br>3,514,565,858<br>8,416,660,208<br>11,596,874,362<br>50,789,707           | ata last updated: S<br>or Guide • Definitions<br>2020<br>4,674,461,411<br>3,169,955,276<br>8,160,801,156<br>11,663,945,718<br>46,875,819           | Download: ep 6, 2022 at 1:20 [<br>Sources, & Notes<br>2021<br>4,716,20<br>3,298,22<br>8,294,68<br>11,390,49<br>52,31       |
| /olumes in<br>vrea<br>U.S. Total<br>U.S. Total<br>U.S. Total<br>U.S. Total<br>U.S. Total<br>U.S. Total<br>U.S. Total | e: September 2021   Next Release D<br>Thousand Cubic Feet, Prices in Dolla<br>Company<br>Total of All Companies<br>Total of All Companies<br>Total of All Companies<br>Total of All Companies<br>Total of All Companies                         | ate: September 2022<br>Item<br>Residential Volume<br>Commercial Volume<br>Industrial Volume<br>Electric Power Volume<br>Vehicle Fuel Volume<br>Other Volume                 | F<br>2018<br>4,997,554,148<br>3,513,953,580<br>8,417,299,599<br>10,918,248,238<br>48,754,162<br>2,394 | D<br>form EIA-176 ♂ • Use<br>2019<br>5,018,518,521<br>3,514,565,858<br>8,416,660,208<br>11,596,874,362<br>50,789,707<br>36,633 | ata last updated: S<br>or Guide • Definitions<br>2020<br>4,674,461,411<br>3,169,955,276<br>8,160,801,156<br>11,663,945,718<br>46,875,819<br>23,339 | Download:<br>ep 6, 2022 at 1:20<br>Sources, & Notes<br>2021<br>4,716,20<br>3,298,22<br>8,294,68<br>11,390,49<br>52,31<br>2 |

**NOTE:** As the yearly columns change, so too does the pie chart. It will always show the most recent year. For example, if the selected years were 2019 to 2022, the chart would auto-update to show 2022 data (assuming 2022 is the most recent year for the time frame).

Pie Chart only appears on the Natural Gas Deliveries report

Moving the cursor over the pie reveals volumes of the type of deliveries. For example, moving the cursor over the Industrial piece of the pie reveals the Industrial Volume for the year displayed.

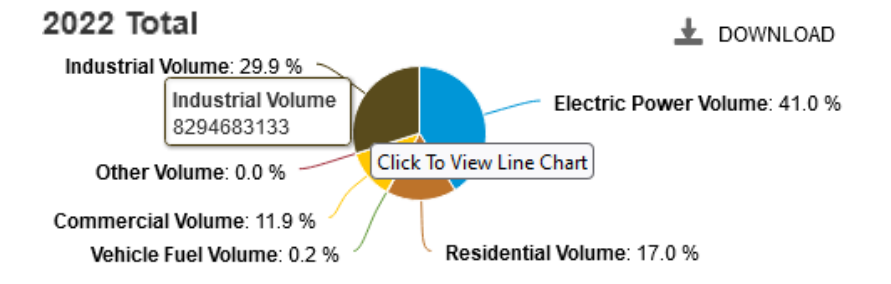

Click on the pie chart to view the **NG Deliveries trend graph**. Image files and data files can be downloaded using the "DOWNLOAD" button in the upper right corner of the graph (and above the pie chart). Click on the Close button (**X**), located in the upper-right corner of the graph, to close the graph window.

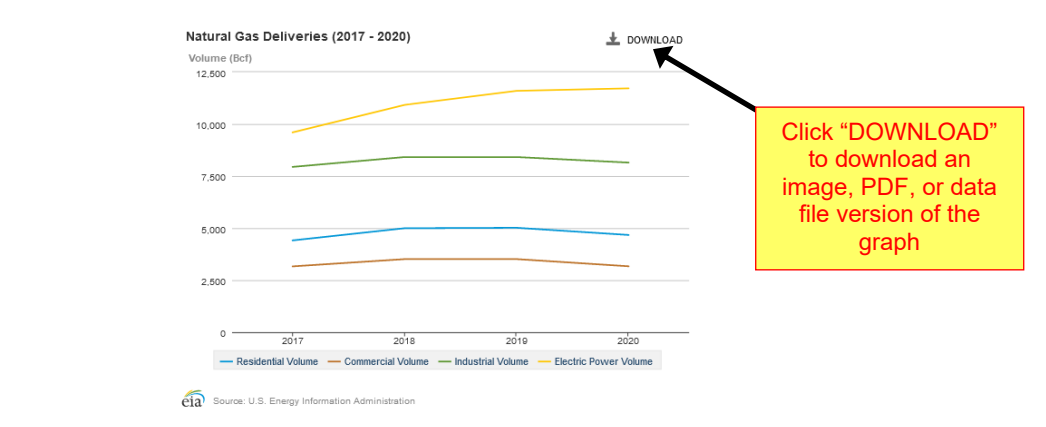

#### **Download Functionality: Three Icons**

The **Download icons** are located at the top, right-side of the Data Table grid. These icons allow users to download data in a comma separated value (csv) format.

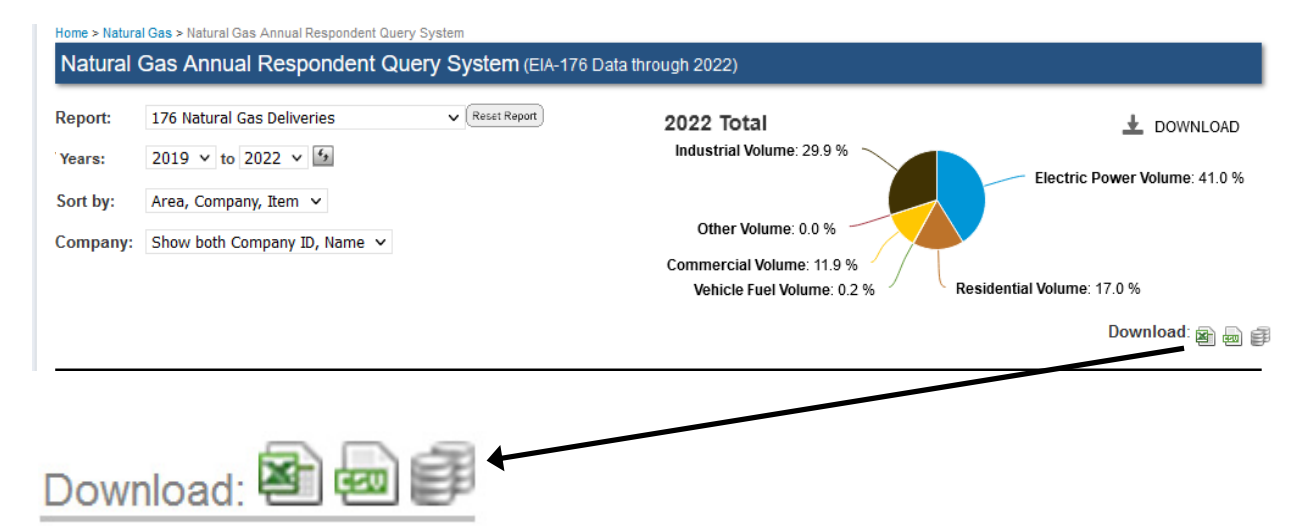

1. The leftmost icon is used to download the data currently displayed in the Data Table grid to a Microsoft (MS) Excel file. The file is named **176 Natural Gas Deliveries.xlsx**, and will be loaded to your "Downloads" folder when you click the icon. **NOTE:** ONLY the data rows appearing on the grid will transfer to the Excel spreadsheet.

**2.** The middle icon is used to download the grid data contents on the grid to a delimited text file (.csv). The file is named **export.xlsx**, and will be loaded to your "Downloads" folder when you click the icon.

**3.** The rightmost icon is used to download the ENTIRE dataset (*not* restricted to only what is visible on the grid) to a zipped (.zip) text file. The file is named **all\_ng\_data.zip**, and will be loaded to your "Downloads" folder when you click the icon.

The format for these downloaded spreadsheets, identifying the contents of each data column, is described in Appendix A, "Data Download Columns." A sample of the 176 Natural Gas Deliveries spreadsheet is shown below:

| 1  | Α          | В                                                                                                    | с                     | D           | E           | F           | G           |  |
|----|------------|----------------------------------------------------------------------------------------------------|-----------------------|-------------|-------------|-------------|-------------|--|
| 1  | Area       | Company                                                                                                    | Item                  | 2018        | 2019        | 2020        | 2021        |  |
| 2  | U.S. Total | Total of All Companies                                                                                                    | Residential Volume    | 4997554148  | 5018518521  | 4674461411  | 4716208455  |  |
| 3  | U.S. Total | Total of All Companies                                                                                                    | Commercial Volume     | 3513953580  | 3514565858  | 3169955276  | 3298221783  |  |
| 4  | U.S. Total | Total of All Companies                                                                                                    | Industrial Volume     | 8417299599  | 8416660208  | 8160801156  | 8294683133  |  |
| 5  | U.S. Total | Total of All Companies                                                                                                    | Electric Power Volume | 10918248238 | 11596874362 | 11663945718 | 11390493777 |  |
| 6  | U.S. Total | Total of All Companies                                                                                                    | Vehicle Fuel Volume   | 48754162    | 50789707    | 46875819    | 52314663    |  |
| 7  | U.S. Total | Total of All Companies                                                                                                    | Other Volume          | 2394        | 36633       | 23339       | 21195       |  |
| 8  | Alabama    | Total of All Companies                                                                                                    | Residential Volume    | 34725671    | 30615524    | 28178482    | 32188153    |  |
| 9  | Alabama    | Total of All Companies                                                                                                    | Commercial Volume     | 26636067    | 24874649    | 22905919    | 25682464    |  |
| 10 | Alabama    | Total of All Companies                                                                                                    | Industrial Volume     | 219056707   | 217039988   | 209124319   | 232803651   |  |
| 11 | Alabama    | Total of All Companies                                                                                                    | Electric Power Volume | 504210076   | 490120456   | 457068138   | 460073798   |  |
| 12 | Alabama    | Total of All Companies                                                                                                    | Vehicle Fuel Volume   | 80519       | 62192       | 48160       | 60234       |  |
| 13 | Alaska     | Total of All Companies                                                                                                    | Residential Volume    | 18606913    | 17951286    | 21049369    | 21537558    |  |
| 14 | Alaska     | Total of All Companies                                                                                                    | Commercial Volume     | 14488511    | 14569840    | 16598361    | 16816861    |  |
| 15 | Alaska     | Total of All Companies                                                                                                    | Industrial Volume     | 5889529     | 5929177     | 6796359     | 10903061    |  |
| 16 | Alaska     | Total of All Companies                                                                                                    | Electric Power Volume | 48936800    | 50124652    | 44890544    | 46842671    |  |
| 17 | Alaska     | Total of All Companies                                                                                                    | Vehicle Fuel Volume   | 4718        |             |             |             |  |
| 18 | Arizona    | Total of All Companies                                                                                                    | Residential Volume    | 35124758    | 42084790    | 41514670    | 39828457    |  |
| 19 | Arizona    | Total of All Companies                                                                                                    | Commercial Volume     | 31812466    | 34686520    | 31604891    | 33278934    |  |
| 20 | Arizona    | Total of All Companies                                                                                                    | Industrial Volume     | 19168526    | 18625217    | 19078650    | 19941147    |  |
| 21 | Arizona    | Total of All Companies                                                                                                    | Electric Power Volume | 334170405   | 411491183   | 445555362   | 407128323   |  |
| 22 | Arizona    | Total of All Companies                                                                                                    | Vehicle Fuel Volume   | 1608378     | 1536816     | 1924160     | 1952242     |  |
|    |            | and the second second s |                       |             |             |             |             |  |

#### **Hyperlinks**

Located along the top, right side of the Data Table grid (just below the Download icons), there are several links including *Form EIA-176; User Guide; Definitions, Sources, & Notes*.

| Natural     | Gas Annual Respondent Que                | ry System (EIA-176 Da    | ata through 2022)          |                                            |
|-------------|------------------------------------------|--------------------------|----------------------------|--------------------------------------------|
| Report:     | 176 Natural Gas Deliveries               | ▼ Reset Report           | 2022 Total                 |                                            |
| Years:      | 2019 v to 2022 v 4                       |                          | Industrial Volume: 29.9 %  |                                            |
| Sort by:    | Area Company Itom y                      |                          |                            | Electric Power Volume: 41.0 %              |
| SOIL Dy.    | Area, Company, Item 🔹                    |                          | Other Volume: 0.0 %        |                                            |
| Company:    | Show both Company ID, Name 🗸             |                          | Commercial Volume: 11.9 %  |                                            |
|             |                                          |                          | Vehicle Fuel Volume: 0.2 % | Residential Volume: 17.0 %                 |
|             |                                          |                          |                            | Download: 🝙 👼 🗊                            |
| EIA Analys  | t Internal Version                       |                          |                            | Data last updated: Sep 6, 2022 at 1:20 PM  |
| (Volumes in | n Thousand Cubic Feet, Prices in Dollars | per Thousand Cubic Feet) | Form EIA-176 ₪             | User Guide • Definitions, Sources, & Notes |
|             |                                          |                          |                            |                                            |
|             |                                          |                          |                            |                                            |
|             |                                          |                          |                            |                                            |

#### Form EIA-176 Link

Click on this link to navigate to the web page (shown below) containing the collection of EIA NG Survey Forms.

| - | Natural gas                                                                           |
|---|---------------------------------------------------------------------------------------|
|   | Weekly:                                                                               |
|   | - ElA 012 Meakly Natural Cas Storage Depart                                           |
|   | • EV-912, Weekly Natural Gas Slorage Report                                           |
|   |                                                                                       |
|   | Monthly:                                                                              |
|   | EIA-191, Monthly Underground Natural Gas Storage Report                               |
|   | EIA-191L, Monthly Liquified Natural Gas Storage Report                                |
|   | EIA-816, Monthly Natural Gas Liquids Report                                           |
|   | EIA-857, Monthly Report of Natural Gas Purchases and Deliveries to Consumers          |
|   | EIA-910, Monthly Natural Gas Marketers Survey                                         |
|   | EIA-914, Monthly Crude Oil and Lease Condensate, and Natural Gas Production Report    |
|   | FE-746R, Import and Export of Natural Gas                                             |
|   |                                                                                       |
|   | Annual:                                                                               |
|   | EIA-23L, Annual Report of Domestic Oil and Gas Reserves (County Level Version)        |
|   | EIA-23S, Annual Survey of Domestic Oil and Gas Reserves (Summary Version) (Suspended) |
|   | EIA-64A, Annual Report of the Origin of Natural Gas Liquids Production                |
|   | EIA-176, Annual Report of Natural and Supplemental Gas Supply and Disposition         |
|   |                                                                                       |
|   | Standby:                                                                              |
|   | EIA-757, Natural Gas Processing Plant Survey                                          |

From this screen, users can click on a particular form (for instance, EIA-176, circled above) and click the adjacent PDF (or XLS) link to launch the official Survey Form.

The image below is a partial illustration of the EIA-176 Survey Form used by the Respondent community to record their energy information for submission to EIA.

| Independent Statistics and Analysis                                                                                                    | OMB No. 1905-0175                                                                        |  |  |  |
|----------------------------------------------------------------------------------------------------|------------------------------------------------------------------------------------------|--|--|--|
| 0.5. Energy Information                                                                                                    | Expiration Date: 07/31/2027                                                              |  |  |  |
| Administration                                                                                                    | Version No.: 2024.01                                                                     |  |  |  |
|                                                                                                    | Burden: 12.0 hours                                                                       |  |  |  |
| ANNUAL REPORT OF NATURAL AND SUPPLE                                                                                                    | MENTAL GAS SUPPLY & DISPOSITION                                                          |  |  |  |
| FORM EIA-                                                                                                    | 176                                                                                      |  |  |  |
| Ins report is mandatory under 15 U.S.C. §//2. Failure to comply may result in criminal tines, civil penalties and other sanctions as provided by law. For the sanctions and the provisions concerning the confidentiality of information submitted on this form, see instructions. 18 U.S.C. §1001 makes it a criminal offense for any person knowingly and willingly to make to any Agency or Department of the United States any false, fictitious, or fraudulent statements as to any matter within its jurisdiction. |                                                                                          |  |  |  |
| PART 1. RESPONDENT IDENTIFICATION DATA                                                                                                    | PART 2. SUBMISSION INFORMATION                                                           |  |  |  |
|                                                                                                    | A completed form must be filed by March 1                                                |  |  |  |
| REPORT PERIOD: Year: 2 0                                                                                                    | Form may be submitted using Secure File Transfer:                                        |  |  |  |
| EIA ID NUMBER: 1 7 6                                                                                                    | https://signon.eia.doe.gov/upload/noticeoog.jsp                                          |  |  |  |
| If this is a resubmission, enter an "X" in the box:                                                                                                    |                                                                                          |  |  |  |
| If any Respondent Identification Data has changed since the last report,                                                                                                    | Questions?                                                                               |  |  |  |
| enter an "X" in the box:                                                                                                    | Please contact the EIA Survey Support Team using the<br>following communication methods: |  |  |  |
| Company Name:                                                                                                    | By email: <u>EIA4USA@eia.gov</u>                                                         |  |  |  |
| Operations in (State):                                                                                                    | By phone: 1-855-EIA-4USA (1-855-342-4872)                                                |  |  |  |
| Contact Name:                                                                                                    | [Monday through Friday, 8:00 a.m. to 6:00 p.m. eastern time]                             |  |  |  |
| Phone No.: Ext:                                                                                                    |                                                                                          |  |  |  |

# User Guide Link

Click on the **User Guide** link to instantly open this publication: *Natural Gas Information Annual Respondent Query System User's Guide*.

# **Definitions, Sources, & Notes Link**

Click on this link to display an abundance of supplemental, reference material—a sample is shown below.

| • Definitions             |                                                                                                    |  |  |  |
|---------------------------|----------------------------------------------------------------------------------------------------|--|--|--|
| Key Terms                 | Definition                                                                                                    |  |  |  |
| Commercial<br>Consumption | Gas used by nonmanufacturing establishments or agencies primarily engaged in the sale of goods or services.<br>Included are such establishments as hotels, restaurants, wholesale and retail stores and other service enterprises;<br>gas used by local, State, and Federal agencies engaged in nonmanufacturing activities. |  |  |  |
| Distribution Use          | Natural gas used as fuel in the respondent's operations.                                                                                                    |  |  |  |

• Explanatory Notes

Please note that not all sector items collected on the EIA-176 will match the Natural Gas Annual.

| Sector Item | States where published data<br>are from another source | Source of Published Items                                                                                                    |
|-------------|--------------------------------------------------------|----------------------------------------------------------------------------------------------------|
| Residential | FL, GA, MD, NJ, NY, OH, PA, VA                         | Published price for these States include data from the EIA-910, "Monthly Natural Gas<br>Marketer Survey" as a component of prices. Volumes are from EIA-176 respondents. |
| Commercial  | DC, GA, MD, MI, NY, OH, PA,<br>VA                      | Published price for these States include data from the EIA-910, "Monthly Natural Gas<br>Marketer Survey" as a component of prices. Volumes are from EIA-176 respondents. |

# Full Screen Mode

Note that the double arrow icon on the right ( 📝 ) switches your view to "full-screen" mode. In full-screen mode, only the data table is displayed in your browser – the report title, clickable drop-downs, and the pie chart disappear – allowing you to see many more records at one time. Full-screen mode looks like this:

| lrea       | Company                | Item                  | 2018           | 2019           | 2020           | 2021           |
|------------|------------------------|-----------------------|----------------|----------------|----------------|----------------|
| U.S. Total | Total of All Companies | Residential Volume    | 4,997,554,148  | 5,018,518,521  | 4,674,461,411  | 4,716,208,455  |
| U.S. Total | Total of All Companies | Commercial Volume     | 3,513,953,580  | 3,514,565,858  | 3,169,955,276  | 3,298,221,783  |
| U.S. Total | Total of All Companies | Industrial Volume     | 8,417,299,599  | 8,416,660,208  | 8,160,801,156  | 8,294,683,133  |
| U.S. Total | Total of All Companies | Electric Power Volume | 10,918,248,238 | 11,596,874,362 | 11,663,945,718 | 11,390,493,777 |
| U.S. Total | Total of All Companies | Vehicle Fuel Volume   | 48,754,162     | 50,789,707     | 46,875,819     | 52,314,663     |
| U.S. Total | Total of All Companies | Other Volume          | 2,394          | 36,633         | 23,339         | 21,195         |
| Alabama    | Total of All Companies | Residential Volume    | 34,725,671     | 30,615,524     | 28,178,482     | 32,188,153     |
| Alabama    | Total of All Companies | Commercial Volume     | 26,636,067     | 24,874,649     | 22,905,919     | 25,682,464     |
| Alabama    | Total of All Companies | Industrial Volume     | 219,056,707    | 217,039,988    | 209,124,319    | 232,803,651    |
| Alabama    | Total of All Companies | Electric Power Volume | 504,210,076    | 490,120,456    | 457,068,138    | 460,073,798    |
| Alabama    | Total of All Companies | Vehicle Fuel Volume   | 80,519         | 62,192         | 48,160         | 60,234         |
| Alaska     | Total of All Companies | Residential Volume    | 18,606,913     | 17,951,286     | 21,049,369     | 21,537,558     |
| Alaska     | Total of All Companies | Commercial Volume     | 14,488,511     | 14,569,840     | 16,598,361     | 16,816,861     |
| Alaska     | Total of All Companies | Industrial Volume     | 5,889,529      | 5,929,177      | 6,796,359      | 10,903,061     |
| Alaska     | Total of All Companies | Electric Power Volume | 48,936,800     | 50,124,652     | 44,890,544     | 46,842,671     |
| Alaska     | Total of All Companies | Vehicle Fuel Volume   | 4,718          |                |                |                |
| Arizona    | Total of All Companies | Residential Volume    | 35,124,758     | 42,084,790     | 41,514,670     | 39,828,457     |
| Arizona    | Total of All Companies | Commercial Volume     | 31,812,466     | 34,686,520     | 31,604,891     | 33,278,934     |
| Arizona    | Total of All Companies | Industrial Volume     | 19,168,526     | 18,625,217     | 19,078,650     | 19,941,147     |
| Arizona    | Total of All Companies | Electric Power Volume | 334,170,405    | 411,491,183    | 445,555,362    | 407,128,323    |
| Arizona    | Total of All Companies | Vehicle Fuel Volume   | 1,608,378      | 1,536,816      | 1,924,160      | 1,952,242      |

Click the **Exit Full screen mode** button in the upper left corner of the screen to return to the regular Query screen.

# Display's Buttons, Counters, and Arrows

There are two important buttons on nearly every report display: **Reset Report** and **Swap**. Furthermore, there are page and row counters, accompanied by directional arrows, along the bottom.

| <             | << 1/204 >>                                  | >  (4680 row                  | s)                               |                         |                         |                   |
|---------------|----------------------------------------------|-------------------------------|----------------------------------|-------------------------|-------------------------|-------------------|
| Home > Natu   | ral Gas > Natural Gas Annual Respondent Q    | uery System                   |                                  | -                       |                         |                   |
| Natural       | Gas Annual Respondent Que                    | ry System (EIA-176 Da         | ata through 2022)                |                         |                         |                   |
| Report:       | 176 Natural Gas Deliveries                   | Reset Report                  | 2022 Total<br>Vehicle Fuel Volur | me: 0.2 %               | <u>+</u> po             | OWNLOAD =         |
| Years:        | 2019 v to 2022 v 5                           |                               | Residential Volume: 16.9 %       | %                       |                         |                   |
| Sort by:      | Area, Company, Item 🗸                        |                               | Other volume. 0.0 %              |                         | Electric Power          | Volume: 41.9 %    |
| Company:      | Show both Company ID, Name 💙                 |                               | Industrial Volume: 29.1 %        |                         |                         |                   |
|               |                                              |                               |                                  | Com                     | mercial Volume: 11      | 9%                |
|               |                                              |                               |                                  |                         | Dow                     | nload: 🝙 👝 🖹      |
| EIA Analyst   | Internal Version                             |                               |                                  | Data I                  | ast updated: Aug 31     | , 2023 at 2:02 Pl |
| (Volumes in T | Thousand Cubic Feet, Prices in Dollars per 1 | Thousand Cubic Feet)          |                                  | Form EIA-176 • User     | Guide • Definitions, So | urces, & Notes 🖕  |
| Area          | Company                                      | Item                          | 2019                             | 2020                    | 2021                    | 2022              |
| U.S. Total    | Total of All Companies                       | Residential Volume            | 5,018,518,521                    | 4,674,456,169           | 4,716,658,154           | 4,964,16 ^        |
| U.S. Total    | Total of All Companies                       | Commercial Volume             | 3,514,565,858                    | 3,162,663,893           | 3,289,075,622           | 3,509,07          |
| U.S. Total    | Total of All Companies                       | Industrial Volume             | 8,416,660,208                    | 8,212,977,100           | 8,374,672,351           | 8,536,88          |
| U.S. Total    | Total of All Companies                       | Electric Power Volume         | 11,596,874,362                   | 11,510,407,146          | 11,341,637,439          | 12,309,50         |
| U.S. Total    | Total of All Companies                       | Vehicle Fuel Volume           | 50,789,707                       | 46,875,819              | 52,334,019              | 63,81             |
| U.S. Total    | Total of All Companies                       | Other Volume                  | 36,633                           | 23,339                  | 48,217                  | 1                 |
| <             |                                              |                               |                                  |                         |                         | >                 |
|               | 1/204 >> > Enr a                             | ssistance or questions regard | ding 176 data, please contact I  | Hichael Kenelek at Niel |                         |                   |

#### Reset Report

When activated, the **Reset Report** button clears away all modifications that might have been administered to the report and returns the display to its default settings.

#### <u>Swap</u>

Typically, date/time data are displayed chronologically, i.e., data grouped in columns according to given years are displayed (from left to right) in ascending order--the START Year being the least recent (or oldest) year, while the END Year reflects the most recent.

Click on the **Swap** button to reverse the order of the dated (year) columns. Data can be displayed in either ascending order or descending order. Whatever current order is displayed, click the **Swap** button to reverse it.

#### **Counters & Arrows**

In the illustration above, the **page counter** reveals: 1/199. This means that there are 199 pages to this particular report, and the first page (1) is the page that is currently in view. In addition to the page counter, a **row counter** is revealing that there are 4,774 rows of data contained in this report.

The **page directional arrows** provide users with the option of either incrementally stepping through pages one at a time OR (with a single click) scrolling all the way back to the first page of the report

IN OR conversely, scrolling all the way forward to the last page (using just one click) 🕨.

#### Filter: Area

**Area** refers to a United States geographical area. To filter for specific "areas," so that only those chosen areas are displayed, expand the Area drop-down, and click the check box adjacent to a given area(s).

| Report:                                                                                                    | 176 Natural Gas Deliveries                                                                                                    | ✓ (Reset Report)                                                                                                    | 2022 Total<br>Vehicle Fuel Volur                                                                                                    | me: 0.2 %                                                                                                    | 🛨 DC                                                                                                    | OWNLOAD =                                                                                                    |
|----------------------------------------------------------------------------------------------------|----------------------------------------------------------------------------------------------------|----------------------------------------------------------------------------------------------------|----------------------------------------------------------------------------------------------------|----------------------------------------------------------------------------------------------------|----------------------------------------------------------------------------------------------------|----------------------------------------------------------------------------------------------------|
| ears:                                                                                                    | 2019 v to 2022 v 5                                                                                                    |                                                                                                    | Residential Volume: 16.9                                                                                                    | %                                                                                                    |                                                                                                    |                                                                                                    |
| Sort by:                                                                                                    | Area, Company, Item 🗸                                                                                                    |                                                                                                    | Other Volume: 0.0 %                                                                                                    |                                                                                                    | Electric Power                                                                                                    | Volume: 41.9                                                                                                    |
| Company:                                                                                                    | Show both Company ID, Name                                                                                                    | v                                                                                                    | Industrial Volume: 29.1 %                                                                                                    |                                                                                                    |                                                                                                    |                                                                                                    |
|                                                                                                    |                                                                                                    |                                                                                                    |                                                                                                    | Con                                                                                                    | mercial Volume: 11.                                                                                                    | 9 %                                                                                                    |
|                                                                                                    |                                                                                                    |                                                                                                    |                                                                                                    |                                                                                                    | Dow                                                                                                    | nload: 🝙 🚗 🛙                                                                                                    |
|                                                                                                    | Internal Version                                                                                                    |                                                                                                    |                                                                                                    |                                                                                                    |                                                                                                    |                                                                                                    |
| IA Analyst                                                                                                    |                                                                                                    |                                                                                                    |                                                                                                    | Data                                                                                                    | ast updated: Aug 31                                                                                                    | , 2023 at 2:02 P                                                                                                    |
| Volumes in                                                                                                    | Thousand Cubic Feet, Prices in Dollars p                                                                                                    | per Thousand Cubic Feet)                                                                                                    |                                                                                                    | Data<br>Form EIA-176 • User                                                                                                    | ast updated: Aug 31<br>Guide • Definitions, Sou                                                                                                    | l <b>, 2023 at 2:02 P</b><br>urces, & Notes                                                                              |
| Volumes in *<br>Area                                                                                                    | Thousand Cubic Feet, Prices in Dollars p                                                                                                    | er Thousand Cubic Feet)                                                                                                    | 2019                                                                                                    | Form EIA-176 • User                                                                                                    | ast updated: Aug 31<br>Guide • Definitions, Sou<br>2021                                                                                                    | <b>, 2023 at 2:02</b> P<br>urces, & Notes                                                                                |
| Volumes in <sup>-</sup><br>Area<br>U.S. Total                                                                                                    | Thousand Cubic Feet, Prices in Dollars p<br>U.S. Total<br>Alabama                                                                                                    | rer Thousand Cubic Feet)     m     Residential Volume                                                                                                    | 2019 5,018,518,521                                                                                                    | Data<br>Form EIA-176 • User<br>2020<br>4,674,456,169                                                                                                    | ast updated: Aug 31<br>Guide • Definitions, Sou<br>2021<br>4,716,658,154                                                                                                    | 2023 at 2:02 F<br>urces, & Notes<br>2022<br>4,964,16                                                                     |
| Volumes in<br>Area<br>U.S. Total<br>U.S. Total                                                                                                    | Infousand Cubic Feet, Prices in Dollars p<br>U.S. Total<br>Alabama<br>Alaska                                                                                                    | m<br>Residential Volume<br>Commercial Volume                                                                                                    | 2019<br>5,018,518,521<br>3,514,565,858                                                                                                    | Data<br>Form EIA-176 • User<br>2020<br>4,674,456,169<br>3,162,663,893                                                                                                    | ast updated: Aug 31<br>Suide • Definitions, So<br>2021<br>4,716,658,154<br>3,289,075,622                                                                                                    | 2023 at 2:02 F<br>urces, & Notes<br>2022<br>4,964,16<br>3,509,07                                                         |
| Volumes in<br>Area<br>U.S. Total<br>U.S. Total<br>U.S. Total<br>U.S. Total                                                                                                    | Thousand Cubic Feet, Prices in Dollars p<br>U.S. Total<br>Alabama<br>Alaska<br>Arizona                                                                                                    | m<br>Residential Volume<br>ondustrial Volume                                                                                                    | 2019<br>5,018,518,521<br>3,514,565,858<br>8,416,660,208                                                                                                    | Data<br>Form EIA-176 • User<br>2020<br>4,674,456,169<br>3,162,663,893<br>8,212,977,100                                                                                                    | ast updated: Aug 31<br>Guide • Definitions, Sou<br>2021<br>4,716,658,154<br>3,289,075,622<br>8,374,672,351                                                                                                    | 2023 at 2:02 F<br>urces, & Notes<br>2022<br>4,964,16<br>3,509,07<br>8,536,88                                             |
| Volumes in<br>Area<br>U.S. Total<br>U.S. total<br>U.S. total<br>U.S. Total                                                                                                    | Thousand Cubic Feet, Prices in Dollars p<br>U.S. Total<br>Alabama<br>Alaska<br>Arizona<br>Arkansas<br>California                                                                            | m<br>Residential Volume<br>Commercial Volume<br>Electric Power Volu                                                                                                    | 2019<br>5,018,518,521<br>9 3,514,565,858<br>8,416,660,208<br>ume 11,596,874,362                                                                                         | Data<br>Form EIA-176 • User<br>2020<br>4,674,456,169<br>3,162,663,893<br>8,212,977,100<br>11,510,407,146                                                                                   | ast updated: Aug 31<br>Guide • Definitions, Sou<br>2021<br>4,716,658,154<br>3,289,075,622<br>8,374,672,351<br>11,341,637,439                                                                                   | 2023 at 2:02 F<br>urces, & Notes<br>2022<br>4,964,16<br>3,509,07<br>8,536,88<br>12,309,5(                                |
| Visual de la companya de la companya | Thousand Cubic Feet, Prices in Dollars p<br>U.S. Total<br>Alabama<br>Alaska<br>Arizona<br>Arkansas<br>California<br>Calarado                                                                | mer Thousand Cubic Feet)  mer Thousand Cubic Feet)  Residential Volume Commercial Volume Electric Power Volu Vehicle Fuel Volum                                                                 | 2019<br>5,018,518,521<br>3,514,565,858<br>8,416,660,208<br>ume 11,596,874,362<br>e 50,789,707                                                                           | 0ata<br>Form EIA-176 • User<br>2020<br>4,674,456,169<br>3,162,663,893<br>8,212,977,100<br>11,510,407,146<br>46,875,819                                                                     | ast updated: Aug 31<br>Guide • Definitions, Sor<br>2021<br>4,716,658,154<br>3,289,075,622<br>8,374,672,351<br>11,341,637,439<br>52,334,019                                                                     | 2023 at 2:02 F<br>urces, & Notes<br>2022<br>4,964,16<br>3,509,07<br>8,536,88<br>12,309,5(<br>63,8'                       |
| Volumes in<br>Vis. Total<br>U.S. Total<br>U.S. Total<br>U.S. Total<br>U.S. Total<br>U.S. Total<br>U.S. Total                                                                                                    | U.S. Total<br>Alabama<br>Alaska<br>Arizona<br>Arkansas<br>California<br>Connecticut                                                                                                    | m<br>Residential Volume<br>Commercial Volume<br>Electric Power Volu<br>Vehicle Fuel Volum<br>Dither Volume                                                                                      | 2019<br>5,018,518,521<br>3,514,565,858<br>8,416,660,208<br>ume 11,596,874,362<br>e 50,789,707<br>36,633                                                                 | 0ata<br>Form EIA-176 • User<br>2020<br>4,674,456,169<br>3,162,663,893<br>8,212,977,100<br>11,510,407,146<br>46,875,819<br>23,339                                                           | ast updated: Aug 31<br>Guide • Definitions, Sor<br>2021<br>4,716,658,154<br>3,289,075,622<br>8,374,672,351<br>11,341,637,439<br>52,334,019<br>48,217                                                           | 2023 at 2:02 F<br>urces, & Notes<br>2022<br>4,964,16<br>3,509,07<br>8,536,88<br>12,309,5(<br>63,8'                       |
| Volumes in<br>Trea<br>U.S. Total<br>U.S. Total<br>U.S. Total<br>U.S. Total<br>U.S. Total<br>U.S. Total<br>U.S. Total<br>U.S. Total                                                                                                    | Thousand Cubic Feet, Prices in Dollars p<br>U.S. Total<br>Alabama<br>Alaska<br>Arizona<br>Arkansas<br>California<br>Colorado<br>Connecticut<br>Delaware                                     | m<br>Residential Volume<br>Commercial Volume<br>Electric Power Volu<br>Vehicle Fuel Volume<br>Residential Volume<br>Residential Volume                                                          | 2019<br>5,018,518,521<br>9 3,514,565,858<br>8,416,660,208<br>11,596,874,362<br>e 50,789,707<br>36,633<br>30,615,524                                                     | 0sta<br>Form EIA-176 • User<br>2020<br>4,674,456,169<br>3,162,663,893<br>8,212,977,100<br>11,510,407,146<br>46,875,819<br>23,339<br>28,178,482                                             | ast updated: Aug 3/<br>Suide · Definitions, Sor<br>2021<br>4,716,658,154<br>3,289,075,622<br>8,374,672,351<br>11,341,637,439<br>52,334,019<br>48,217<br>32,225,876                                             | , 2023 at 2:02 F<br>urces, & Notes<br>2022<br>4,964,16<br>3,509,07<br>8,536,84<br>12,309,50<br>63,81<br>,<br>30,42       |
| Volumes in Volumes in Volumes in Volumes in Volumes in Volumes in Volumes in Volumes volumes v | Infousand Cubic Feet, Prices in Dollars p<br>U.S. Total<br>Alabama<br>Alaska<br>Arizona<br>Arkansas<br>California<br>Colorado<br>Connecticut<br>Delaware<br>District of Columbia            | m<br>Residential Volume<br>Commercial Volume<br>Electric Power Volu<br>Vehicle Fuel Volum<br>Other Volume<br>Residential Volume<br>Commercial Volume                                            | 2019<br>5,018,518,521<br>9 3,514,565,858<br>8,416,660,208<br>11,596,874,362<br>e 50,789,707<br>36,633<br>30,615,524<br>9 24,874,649                                     | 0ata<br>Form EIA-176 • User<br>2020<br>4,674,456,169<br>3,162,663,893<br>8,212,977,100<br>11,510,407,146<br>46,875,819<br>23,339<br>28,176,482<br>22,905,919                               | ast updated: Aug 31<br>Suide • Definitions, Soi<br>2021<br>4,716,658,154<br>3,289,075,622<br>8,374,672,351<br>11,341,637,439<br>52,334,019<br>48,217<br>32,225,876<br>25,711,053                               | 1, 2023 at 202 F<br>2022<br>4,964,16<br>3,509,07<br>8,536,86<br>12,309,50<br>63,87<br>                                   |
| Volumes in Volumes in Volumes in Volumes in Volumes in Volumes Volumes | Infousand Cubic Feet, Prices in Dollars p<br>U.S. Total<br>Alabama<br>Alaska<br>Arizona<br>Arkansas<br>California<br>Colorado<br>Connecticut<br>Delaware<br>District of Columbia<br>Florida | m<br>Residential Volume<br>Commercial Volume<br>Electric Power Volu<br>Vehicle Fuel Volum<br>Other Volume<br>Residential Volume<br>Commercial Volume                                            | 2019<br>5,018,518,521<br>3,514,565,858<br>8,416,660,208<br>ime 11,596,874,362<br>e 50,789,707<br>36,633<br>30,615,524<br>e 24,874,649<br>217,039,988                    | 0ata<br>Form EIA-176 • User<br>2020<br>4,674,456,169<br>3,162,663,893<br>8,212,977,100<br>11,510,407,146<br>46,875,819<br>23,339<br>28,178,482<br>22,905,919<br>209,124,319                | ast updated: Aug 31<br>Suide • Definitions, Soi<br>2021<br>4,716,658,154<br>3,289,075,622<br>8,374,672,351<br>11,341,637,439<br>52,334,019<br>48,217<br>32,225,876<br>25,711,053<br>233,071,661                | 2023 at 2/02 F<br>2022<br>4,964,16<br>3,509,07<br>8,558,86<br>12,309,50<br>63,8°<br>30,42<br>25,77<br>212,94             |
| Volumes in<br>Volumes in<br>U.S. Total<br>U.S. Total<br>U.S. Total<br>U.S. Total<br>U.S. Total<br>U.S. Total<br>Alabama<br>Alabama<br>Alabama                                                                                                    | U.S. Total<br>Alabama<br>Alaska<br>Arizona<br>Arkansas<br>California<br>Colorado<br>Connecticut<br>Delaware<br>District of Columbia<br>Florida                                              | m<br>Residential Volume<br>Commercial Volume<br>Electric Power Volu<br>Vehicle Fuel Volum<br>Dther Volume<br>Residential Volume<br>Commercial Volume<br>Besidential Volume<br>Commercial Volume | 2019<br>5,018,518,521<br>3,514,565,858<br>8,416,660,208<br>ume 11,596,874,362<br>e 50,789,707<br>36,633<br>30,615,524<br>9 24,874,649<br>217,039,988<br>ume 490,120,456 | 0ata<br>Form EIA-176 • User<br>2020<br>4,674,456,169<br>3,162,663,893<br>8,212,977,100<br>11,510,407,146<br>46,875,819<br>23,339<br>28,178,482<br>22,905,919<br>209,124,319<br>457,068,138 | ast updated: Aug 31<br>Guide • Definitions, Soi<br>2021<br>4,716,658,154<br>3,289,075,622<br>8,374,672,351<br>11,341,637,439<br>52,334,019<br>48,217<br>32,225,876<br>25,711,053<br>233,071,661<br>460,073,798 | 2022 at 2:02 (<br>2022 2<br>4,964,16<br>3,509,07<br>8,536,88<br>12,309,50<br>63,8°<br>30,42<br>25,77<br>212,94<br>553,38 |

The drop-down menu displays the **U.S. Total** option at the top. Selecting the checkbox for U.S. Total collects the metrics from all of the geographical areas, sums them, then displays the output in terms of total values for the combined areas.

Following the U.S. Total option, each individual Area is listed in alphabetical order. Users can individually click as many Areas as desired. When finished, the **OK** button commits the entries, and the Query System populates the grid with the appropriate data for all chosen Areas.

When the user wants to include many Areas in the displayed report, the **Select All** button at the bottom of the drop-down list proves very handy. Sometimes it is easier and faster to "deselect" items than it is to scroll-and-click through a lengthy list of choices. In other words, with the **Select All** button, users prompt the interface to check <u>all</u> of the Area checkboxes. Then, users can uncheck any boxes that they do not want included in the report.

The filter feature also gives users the ability to type text to filter on. Any row containing the text will be displayed. In addition, each piece of text can be separated with a semi-colon and that will act as an 'OR' condition.

NOTE: Along with the Select All button, there is also a Clear All button next to it, as shown below.

| Wyoming | West Virginia | <b>V</b>   |
|---------|---------------|------------|
| Wyoming | Wisconsin     | <b>V</b>   |
| Wyoming | Wyoming       | <b>V</b> - |
| Wyoming |               | Submit     |
| Wyoming |               | Submit     |

This allows users to "unselect" any checked items. When all desired Areas are selected, click **Submit** to activate the Filter.

### Filter: Company

**Company** refers to the actual company names within the energy industry (i.e., Respondent entities within the frame for the EIA-176 and/or EIA-191 surveys). As described in the previous section, this **Company** filter works the same way.

The top menu option, if selected, totals the output for all of the companies; the rest of the options are displayed in alphabetical order and used for individual company selection. This drop-down list is also equipped with **Select All**, **Clear All**, and **Submit** buttons that work in the same manner as previously described (refer to the instructions for *Filter: Area*).

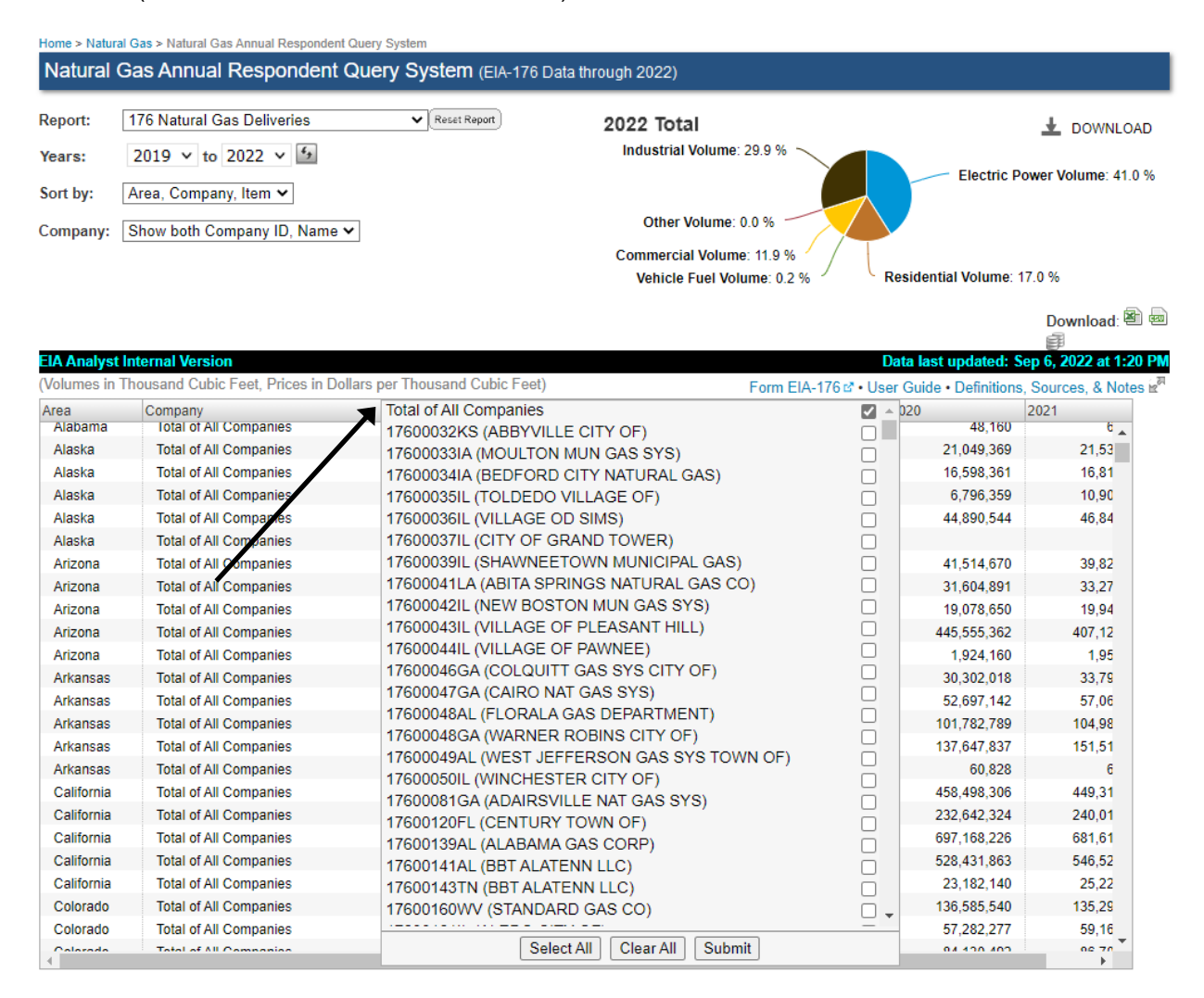

#### Filter: Item

**Item** offers six reporting options (see the illustration below). These represent the different energy types measured by volume. This **Item** filter works the same way as documented for the other filters. A report can be generated to show all available data for the various Items or only certain, selected ones.

Like the other filter categories, this drop-down is equipped with **Select All**, **Clear All**, and **Submit** buttons. For details on how these buttons operate, refer to the instructions for *Filter: Area*.

| Natural C                                                                                                    | as Annual Respondent Qu                                                                                                    | ery System (EIA-176 Dat                                                                                                    | a through 2022)                                                                                                    |             |                                                                                                    |                                                                                                    |
|----------------------------------------------------------------------------------------------------|----------------------------------------------------------------------------------------------------|----------------------------------------------------------------------------------------------------|----------------------------------------------------------------------------------------------------|-------------|----------------------------------------------------------------------------------------------------|----------------------------------------------------------------------------------------------------|
| Report: [<br>Years:<br>Sort by: [                                                                                         | 176 Natural Gas Deliveries<br>2019 V to 2022 V<br>Area, Company, Item V                                                                                                    | ▼] Reset Report)                                                                                                    | 2022 Total<br>Industrial Volume: 29.9 %                                                                                                    |             | Electric P                                                                                                    | DOWNLOA                                                                                                    |
| Company: [                                                                                                    | Show both Company ID, Name 🗸                                                                                                    |                                                                                                    | Other Volume: 0.0 %                                                                                                    |             |                                                                                                    |                                                                                                    |
|                                                                                                    |                                                                                                    |                                                                                                    | Commercial Volume: 11.9 %                                                                                                    |             |                                                                                                    | 17.0.0/                                                                                                    |
|                                                                                                    |                                                                                                    |                                                                                                    |                                                                                                    |             |                                                                                                    |                                                                                                    |
|                                                                                                    |                                                                                                    |                                                                                                    | Vehicle Fuel Volume: 0.2 %                                                                                                    |             | Residential Volume:                                                                                                    | 17.0 %                                                                                                    |
|                                                                                                    |                                                                                                    |                                                                                                    | Vehicle Fuel Volume: 0.2 %                                                                                                    |             | Residential Volume:                                                                                                    | Download: 🕮                                                                                                    |
|                                                                                                    |                                                                                                    |                                                                                                    | Vehicle Fuel Volume: 0.2 %                                                                                                    |             | Residential Volume:                                                                                                    | Download: 🖄                                                                                                    |
| <b>EIA Analyst I</b><br>(Volumes in T                                                                                     | <b>nternal Version</b><br>housand Cubic Feet. Prices in Dollars                                                                                                    | per Thousand Cubic Feet)                                                                                                    | Vehicle Fuel Volume: 0.2 %                                                                                                    | 76 58 - 110 | Residential Volume:<br>Data last updated: §                                                                                                    | Download:<br>Sep 6, 2022 at 1:20<br>Sources & Notes                                                                            |
| <b>EIA Analyst I</b><br>(Volumes in T<br>Area                                                                             | nternal Version<br>housand Cubic Feet, Prices in Dollars<br>Company ↓                                                                                                    | per Thousand Cubic Feet)                                                                                                    | Vehicle Fuel Volume: 0.2 %  Form EIA-17                                                                                                    | 76 r² • Us  | Residential Volume:<br>Data last updated: \$<br>er Guide • Definitions                                                                                                    | Download:<br>Download:<br>Sep 6, 2022 at 1:20<br>s, Sources, & Notes<br>2021                                                   |
| <b>EIA Analyst I</b><br>(Volumes in T<br>Area<br>U.S. Total                                                               | nternal Version<br>housand Cubic Feet, Prices in Dollars<br>Company ↓<br>Total of All Companies                                                                                                    | per Thousand Cubic Feet)<br>Item<br>Residential Volume                                                                               | Vehicle Fuel Volume: 0.2 %  Form EIA-17 Commercial Volume Electric Power Volume                                                                                          | 76 ☞ • Us   | Residential Volume:<br>Data last updated: \$<br>ter Guide • Definitions<br>2020<br>4,674,461,411                                                                            | Download:<br>Download:<br>500 6, 2022 at 1:20<br>5, Sources, & Notes<br>2021<br>4,716,20 *                                     |
| <b>EIA Analyst I</b><br>(Volumes in T<br>Area<br>U.S. Total<br>U.S. Total<br>U.S. Total                                   | nternal Version<br>housand Cubic Feet, Prices in Dollars<br>Company ↓<br>Total of All Companies<br>Total of All Companies                                                                                                    | per Thousand Cubic Feet)<br>Item<br>Residential Volume<br>Commercial Volume                                                          | Vehicle Fuel Volume: 0.2 %  Form EIA-17 Commercial Volume Electric Power Volume Industrial Volume                                                                        | 76 ☞ • Us   | Residential Volume:<br>Data last updated: 5<br>ter Guide • Definitions<br>2020<br>4,674,461,411<br>3,169,955,276                                                            | Download:<br>Exp 6, 2022 at 1:20<br>s, Sources, & Notes<br>2021<br>4,716,20<br>3,298,22                                        |
| EIA Analyst I<br>(Volumes in T<br>Area<br>U.S. Total<br>U.S. Total<br>U.S. Total<br>U.S. Total                            | nternal Version<br>housand Cubic Feet, Prices in Dollars<br>Company ↓<br>Total of All Companies<br>Total of All Companies<br>Total of All Companies                                                                               | per Thousand Cubic Feet)<br>Item<br>Residential Volume<br>Commercial Volume<br>Industrial Volume                                     | Form EIA-17 Commercial Volume Electric Power Volume Industrial Volume Other Volume                                                                                       | 76 ☞ • Us   | Residential Volume:<br>Data last updated: 5<br>er Guide • Definitions<br>2020<br>4,674,461,411<br>3,169,955,276<br>8,160,801,156                                            | Download:<br>Sep 6, 2022 at 1:20<br>s. Sources, & Notes<br>2021<br>4,716,20<br>3,298,22<br>8,294,68                            |
| LA Analyst I<br>(Volumes in T<br>Area<br>U.S. Total<br>U.S. Total<br>U.S. Total<br>U.S. Total<br>U.S. Total               | nternal Version<br>housand Cubic Feet, Prices in Dollars<br>Company ↓<br>Total of All Companies<br>Total of All Companies<br>Total of All Companies<br>Total of All Companies                                                     | per Thousand Cubic Feet)<br>Item<br>Residential Volume<br>Commercial Volume<br>Industrial Volume<br>Electric Power Volume            | Form EIA-17 Form EIA-17 Commercial Volume Electric Power Volume Industrial Volume Other Volume Residential Volume                                                        | 76 📽 • Us   | Residential Volume:<br>Data last updated: S<br>er Guide • Definitions<br>2020<br>4,674,461,411<br>3,169,955,276<br>8,160,801,156<br>11,663,945,718                          | Download:<br>Sep 6, 2022 at 1:20<br>s. Sources, & Notes<br>2021<br>4,716,20<br>3,298,22<br>8,294,68<br>11,390,49               |
| LA Analyst I<br>(Volumes in T<br>Area<br>U.S. Total<br>U.S. Total<br>U.S. Total<br>U.S. Total<br>U.S. Total<br>U.S. Total | nternal Version<br>housand Cubic Feet, Prices in Dollars<br>Company ↓<br>Total of All Companies<br>Total of All Companies<br>Total of All Companies<br>Total of All Companies<br>Total of All Companies                           | per Thousand Cubic Feet) Item Residential Volume Commercial Volume Industrial Volume Electric Power Volume Vehicle Fuel Volume       | Vehicle Fuel Volume: 0.2 % Form EIA-17 Commercial Volume Electric Power Volume Industrial Volume Other Volume Residential Volume Vehicle Fuel Volume Vehicle Fuel Volume | 76 ☞ • Us   | Residential Volume:<br>Data last updated: S<br>er Guide • Definitions<br>2020<br>4,674,461,411<br>3,169,955,276<br>8,160,801,156<br>11,663,945,718<br>46,875,819            | Download:<br>Sep 6, 2022 at 1:20<br>s. Sources, & Notes<br>2021<br>4,716,20<br>3,298,22<br>8,294,68<br>11,390,49<br>52,31      |
| EIA Analyst<br>(Volumes in T<br>Area<br>U.S. Total<br>U.S. Total<br>U.S. Total<br>U.S. Total<br>U.S. Total<br>U.S. Total  | nternal Version<br>housand Cubic Feet, Prices in Dollars<br>Company ↓<br>Total of All Companies<br>Total of All Companies<br>Total of All Companies<br>Total of All Companies<br>Total of All Companies<br>Total of All Companies | Item<br>Residential Volume<br>Commercial Volume<br>Industrial Volume<br>Electric Power Volume<br>Vehicle Fuel Volume<br>Other Volume | Vehicle Fuel Volume: 0.2 %                                                                                                    | 76 ㎡ • Us   | Residential Volume:<br>Data last updated: \$<br>er Guide • Definitions<br>2020<br>4,674,461,411<br>3,169,955,276<br>8,160,801,156<br>11,663,945,718<br>46,875,819<br>23,339 | Download:<br>Epp 6, 2022 at 1:20<br>a, Sources, & Notes<br>2021<br>4,716,20<br>3,298,22<br>8,294,68<br>11,390,49<br>52,31<br>2 |

#### Item's Unique Display Feature: Referencing the Location of an Item on the EIA Form

Table cells under the Item column offer a handy feature. Moving the cursor over a cell renders a reference (pop-up hint) describing where the given item can be found on the Form EIA-176. For example, a pop-up that reads as, **[10.1 + 11.1]** is conveying that the subject (in this case, "Residential Volume") is located on lines 10.1 and 11.1 of the Form EIA-176.

| Area     | Company            | ltem                                                                                                    | 2018                                                                                            |          |                        |                        |                              |          |          |
|----------|--------------------|----------------------------------------------------------------------------------------------------|-------------------------------------------------------------------------------------------------|----------|------------------------|------------------------|------------------------------|----------|----------|
| Nebraska | BLACK HILLS ENERGY | Vehicle Fuel Volume                                                                                           | 78,236                                                                                          |          |                        |                        |                              |          |          |
| Wyoming  | BLACK HILLS ENERGY | Residential Volume                                                                                            | 2,525,164                                                                                       |          |                        |                        |                              |          |          |
| Wyoming  | BLACK HILLS ENERGY | Commercial VII [10.1 + 11.1]                                                                                  | 2,313,381                                                                                       |          |                        |                        |                              |          |          |
| Wyoming  | BLACK HILLS ENERGY | Industrial Volume                                                                                             | 9,105,950                                                                                       |          |                        |                        |                              |          |          |
|          |                    | ITEM DE                                                                                                    | ITEM DESCRIPTION                                                                                |          | NUMBER OF<br>CUSTOMERS | VOLUME<br>(Mcf @ 14.73 | REVENUE<br>(including taxes) | NO       | TES*     |
|          |                    | 10.0 Deliveries of natural gas that yo within the report State (for as categorization of customers, see       | u <u>do own</u> to end-use consu<br>sistance in determining proper                              | mers     |                        | pola ana oo 17         | (intoite demandy             |          |          |
|          |                    | (10.1) Residential                                                                                            | categorization of customers, see page 3 of instructions)                                        |          |                        |                        |                              |          |          |
|          |                    | 10.2 Commercial                                                                                               |                                                                                                 |          |                        |                        |                              | <u> </u> |          |
|          |                    | 10.3 Industrial                                                                                               |                                                                                                 |          |                        |                        |                              | <b> </b> |          |
|          |                    | 10.4 Electric power                                                                                           |                                                                                                 |          |                        |                        |                              |          |          |
|          |                    | 10.5 Vehicle fuel                                                                                             |                                                                                                 |          |                        |                        |                              |          |          |
|          |                    | 10.6 Other (not included in ab                                                                                | (Specif                                                                                         | fy type) |                        |                        |                              |          |          |
|          |                    | 11.0 Deliveries of natural gas that yo<br>within the report State (for as<br>categorization of customers, see | u <u>do not own</u> to end-use con<br>sistance in determining proper<br>page 3 of instructions) | nsumers  |                        |                        |                              |          |          |
|          |                    | 11.1 Residential                                                                                              |                                                                                                 |          |                        |                        |                              | ļ        |          |
|          |                    | 11.2 Commercial                                                                                               |                                                                                                 |          |                        |                        |                              | <u> </u> | <u> </u> |
|          |                    | 11.3 Industrial                                                                                               |                                                                                                 |          |                        |                        |                              | <u> </u> |          |
|          |                    | 11.4 Electric power                                                                                           |                                                                                                 |          |                        |                        |                              |          | -        |
|          |                    | 11.5 vehicle fuel                                                                                             | ovo catogorios)                                                                                 |          |                        |                        |                              |          | -        |
|          |                    | The other (not included in ab                                                                                 | (Specif                                                                                         | fy type) | L                      |                        |                              |          |          |

**NOTE:** This same reference feature is also available for Company Name ID. For example, moving the cursor over a Company Name displays that company's unique EIA-176 ID number (176XXXXSS).

#### Data Table Revealing Output from Sample Query

Having set all of the query parameters, the output is displayed in a tabular (column-row) format referred to as the **Data Table** (or grid).

| eport:                                                                                                    | 1/6 Natural Gas Deliveries                                                                                                    | Reset Report                                                                                                    | 2022 Total                                                                                    |                                                                                                    |                                                                                                    | 🛓 DOWNLO                                                                                                    | AD                                            |  |
|----------------------------------------------------------------------------------------------------|----------------------------------------------------------------------------------------------------|----------------------------------------------------------------------------------------------------|-----------------------------------------------------------------------------------------------|----------------------------------------------------------------------------------------------------|----------------------------------------------------------------------------------------------------|----------------------------------------------------------------------------------------------------|-----------------------------------------------|--|
| Years:       2019 v to 2022 v 4       Industrial Volume: 29.9 %         Sort by:       Area, Company, Item v       Electric Power Volume: 41.0 %         Company:       Show both Company ID, Name v       Other Volume: 0.0 %         Commercial Volume:       11.9 %         Vehicle Fuel Volume:       0.2 % |                                                                                                    |                                                                                                    |                                                                                               |                                                                                                    |                                                                                                    |                                                                                                    |                                               |  |
|                                                                                                    |                                                                                                    |                                                                                                    | Vehicle Fuel Volum                                                                            | ie: 0.2 % 🔨 🖌 F                                                                                                    | Residential Volume: 1                                                                                                    | 7.0 %                                                                                                    |                                               |  |
|                                                                                                    |                                                                                                    |                                                                                                    |                                                                                               |                                                                                                    |                                                                                                    |                                                                                                    |                                               |  |
|                                                                                                    |                                                                                                    |                                                                                                    |                                                                                               |                                                                                                    |                                                                                                    | Download:                                                                                                    |                                               |  |
|                                                                                                    |                                                                                                    |                                                                                                    |                                                                                               |                                                                                                    |                                                                                                    | Download: 🖉                                                                                                    |                                               |  |
| A Analyst Ir                                                                                                    | nternal Version                                                                                                    | por Thousand Cubic Foot)                                                                                                    |                                                                                               | [                                                                                                    | Data last updated: S                                                                                                    | Download:                                                                                                    | 8 📾                                           |  |
| <b>A Analyst Ir</b><br>olumes in Th                                                                                                    | nternal Version<br>housand Cubic Feet, Prices in Dollars                                                                                                    | per Thousand Cubic Feet)                                                                                                    | Fi                                                                                            | corm EIA-176 ☞ • Use                                                                                               | Data last updated: S<br>er Guide • Definitions                                                                                                | Download:                                                                                                    | 會 秦國<br>20 PM<br>es 家 <sup>两</sup>            |  |
| <mark>A Analyst Ir</mark><br>olumes in Th                                                                                                    | nternal Version<br>housand Cubic Feet, Prices in Dollars<br>Company ↓                                                                                                    | per Thousand Cubic Feet)                                                                                                    | 2018 2                                                                                        | 0019                                                                                                    | Data last updated: S<br>er Guide • Definitions<br>2020                                                                                        | Download:                                                                                                    | 音 (記)<br>20 PM<br>es (2 <sup>元</sup>          |  |
| <b>A Analyst Ir</b><br>olumes in Th<br>ea<br>California                                                                                                    | nternal Version<br>housand Cubic Feet, Prices in Dollars<br>Company ↓<br>Total of All Companies                                                                                                    | per Thousand Cubic Feet)<br>Item<br>Industrial Volume                                                                                            | 2018 2<br>766,414,895                                                                         | orm EIA-176 2° • Use<br>2019<br>768,188,445                                                                        | Data last updated: S<br>ar Guide • Definitions<br>2020<br>697,168,226                                                                         | Download:<br>ep 6, 2022 at 1:2<br>Sources, & Note<br>2021<br>681,61                                                | Bi en<br>20 PM<br>es k <sup>al</sup>          |  |
| <mark>A Analyst Ir</mark><br>olumes in Th<br>ea<br>California<br>California                                                                                                    | nternal Version<br>housand Cubic Feet, Prices in Dollars<br>Company ↓<br>Total of All Companies<br>Total of All Companies                                                                                                    | per Thousand Cubic Feet)<br>Item<br>Industrial Volume<br>Electric Power Volume                                                                   | 2018 2<br>766,414,895<br>489,783,227                                                          | Corm EIA-176 2* • Use<br>0019<br>768, 188, 445<br>473, 222, 630                                                    | Data last updated: S<br>er Guide • Definitions<br>2020<br>697,168,226<br>528,431,863                                                          | Download:<br>ep 6, 2022 at 1:2<br>, Sources, & Note<br>2021<br>681,61<br>546,52                                    | 8) (20) PM<br>20 PM<br>25 (2 <sup>8)</sup>    |  |
| <mark>A Analyst Ir</mark><br>olumes in Tl<br>rea<br>California<br>California<br>California                                                                                                    | nternal Version<br>housand Cubic Feet, Prices in Dollars<br>Company ↓<br>Total of All Companies<br>Total of All Companies<br>Total of All Companies                                                                                | per Thousand Cubic Feet)<br>Item<br>Industrial Volume<br>Electric Power Volume<br>Vehicle Fuel Volume                                            | Fi<br>2018 2<br>766,414,895<br>489,783,227<br>24,329,568                                      | Corm EIA-176 2* • Use<br>2019<br>768, 188, 445<br>473, 222, 630<br>26, 257, 620                                    | Data last updated: S<br>ar Guide - Definitions<br>2020<br>697,168,226<br>528,431,863<br>23,182,140                                            | Download:<br>ep 6, 2022 at 1:2<br>Sources, & Note<br>2021<br>681,61<br>546,52<br>25,22                             |                                               |  |
| A Analyst Ir<br>olumes in Th<br>ea<br>California<br>California<br>California<br>Colorado                                                                                                    | Internal Version<br>housand Cubic Feet, Prices in Dollars<br>Company ↓<br>Total of All Companies<br>Total of All Companies<br>Total of All Companies<br>Total of All Companies                                                     | per Thousand Cubic Feet)       Item       Industrial Volume       Electric Power Volume       Vehicle Fuel Volume       Residential Volume       | 2018 2<br>766,414,895<br>489,783,227<br>24,329,568<br>128,149,955                             | orm EIA-176 & • Use<br>2019<br>768,188,445<br>473,222,630<br>26,257,620<br>142,692,423                             | Data last updated: S<br>er Guide - Definitions<br>2020<br>697,168,226<br>528,431,863<br>23,182,140<br>136,585,540                             | Download: ep 6, 2022 at 1:2<br>Sources, & Note<br>2021<br>681,61<br>546,52<br>25,22<br>135,29                      | B ⊕<br>D PM<br>S x <sup>™</sup><br>Data Ta    |  |
| A Analyst Ir<br>olumes in Th<br>ea<br>California<br>California<br>California<br>Colorado<br>Colorado                                                                                                    | nternal Version<br>housand Cubic Feet, Prices in Dollars<br>Company ↓<br>Total of All Companies<br>Total of All Companies<br>Total of All Companies<br>Total of All Companies<br>Total of All Companies                            | Per Thousand Cubic Feet) Item Industrial Volume Electric Power Volume Vehicle Fuel Volume Residential Volume Commercial Volume                   | 2018 2<br>766,414,895<br>489,783,227<br>24,329,568<br>128,149,955<br>55,887,382               | com EIA-176 ℃ • Use<br>2019<br>768,188,445<br>473,222,630<br>26,257,620<br>142,692,423<br>61,754,908               | Data last updated: S<br>er Guide - Definitions<br>2020<br>697,168,226<br>528,431,863<br>23,182,140<br>136,585,540<br>57,282,277               | Download:<br>ep 6, 2022 at 1:2<br>Sources, & Note<br>2021<br>681.61<br>546.52<br>25.22<br>135.29<br>59.16          | ® ₪<br>20 PM<br>ss ⊮ <sup>77</sup><br>Data Ta |  |
| A Analyst Ir<br>'olumes in Th<br>rea<br>California<br>California<br>California<br>Colorado<br>Colorado<br>Colorado                                                                                                    | Internal Version<br>housand Cubic Feet, Prices in Dollars<br>Company ↓<br>Total of All Companies<br>Total of All Companies<br>Total of All Companies<br>Total of All Companies<br>Total of All Companies<br>Total of All Companies | per Thousand Cubic Feet)<br>Item<br>Industrial Volume<br>Electric Power Volume<br>Vehicle Fuel Volume<br>Residential Volume<br>Industrial Volume | 2018 2<br>766,414,895<br>489,783,227<br>24,329,568<br>128,149,955<br>55,887,382<br>88,654,010 | com EIA-176 ♂ • Use<br>2019<br>768.188.445<br>473,222,630<br>26.257,620<br>142,692,423<br>61,754,908<br>91,693,462 | Data last updated: S<br>er Guide • Definitions<br>2020<br>697,168,226<br>528,431,863<br>23,182,140<br>136,585,540<br>57,282,277<br>84,130,492 | Download:<br>ep 6, 2022 at 1:2<br>Sources, & Note<br>2021<br>681.61<br>546.52<br>25.22<br>135.29<br>59.16<br>88.70 | ک کی<br>DPM<br>Data Ta                        |  |

# **Bi-directional Arrows: Ascending & Descending**

Refer to the **Data Table** pictured below. There are unseen **bi-directional arrows** in the header cell of each column, which appear when you click on the name of the column. When you do so, you activate the sorting function, and the arrow appears to indicate how the data are sorted (either ascending (represented with an arrow pointing up) or descending (shown with a down arrow) order). Among the columns that can be sorted in this manner are the Year columns, i.e., those labeled as 2019, 2020, 2021, and 2022 below. On the sample screen below, **2019** has been selected by the user and therefore the displayed data are shown in order from greatest to least based on 2018 volumes. The arrow is circled in red. To change it so that the rows are shown from least to greatest, click the arrow circled below and the data are shown in ascending order. If you then click it again, the sort for that column is turned off and the arrow once again disappears.

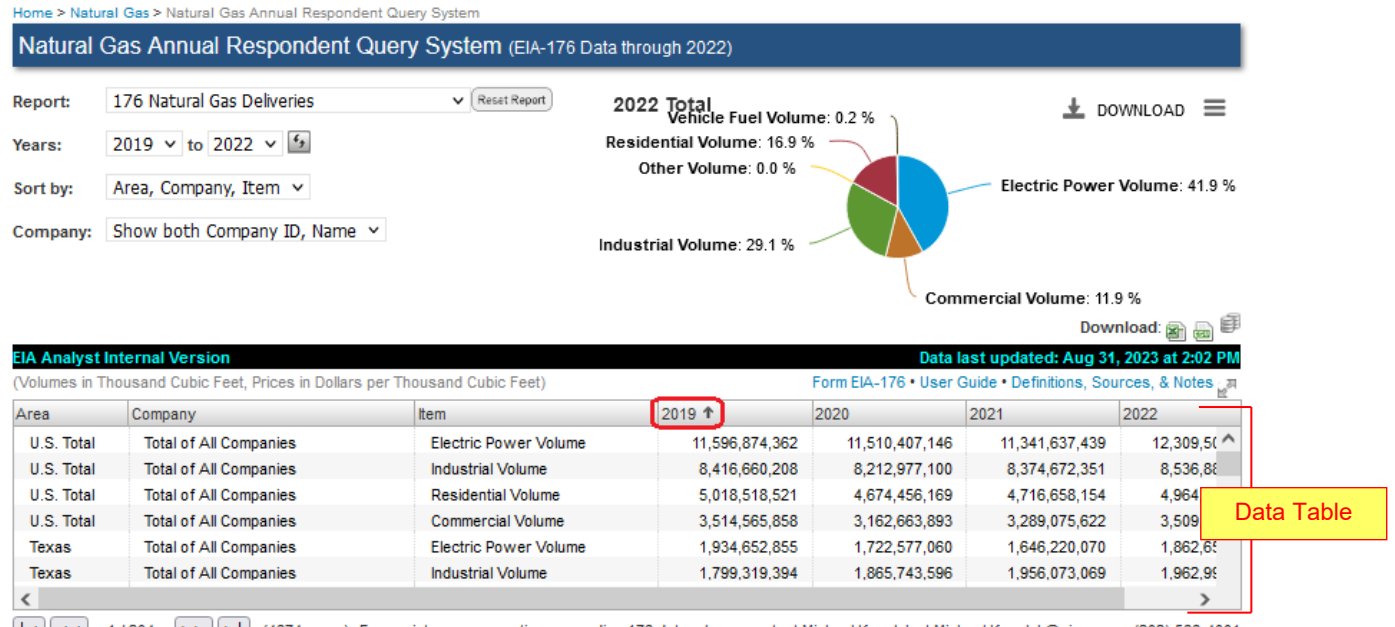

1/204 >> >| (4674 rows) For assistance or questions regarding 176 data, please contact Michael Kopalek at Michael.Kopalek@eia.gov or (202) 586-4001

Clicking on a bi-directional arrow overrides the sort selected using the "Sort By" field. The field selected with the bidirectional arrow automatically becomes the item by which the data are sorted.

For example, on the "176 Natural Gas Deliveries" screen, if you selected "Area, Company, Name" in the Sort By field, the displayed data is sorted in that order.

However, if you next click the bi-directional arrow above any of the "Year" columns, then the displayed data gets sorted by its data value for the selected year, highest-to-lowest (or lowestto-highest).

The "Area, Company, Name" sort is now ignored *until you select a new Sort By option*, at which time the Sort By field then overrides the previously selected bi-directional arrow field.

32,18

28,178,482

# **Examples of the Report Layouts**

# EIA-176 Reports

Alabama

# 176 Natural Gas Deliveries, Supply Items, and Other Disposition Reports

| Home > Natura | I Gas > Natural Gas Annual Respondent Query S                                                                     | System                   |                    |                     |                        |                       |
|---------------|----------------------------------------------------------------------------------------------------|--------------------------|--------------------|---------------------|------------------------|-----------------------|
| Natural (     | Gas Annual Respondent Que                                                                                         | ry System (EIA-176 Data  | through 2022)      |                     |                        |                       |
| Report:       | 176 Natural Gas Deliveries                                                                                        | ▼ (Reset Report)         | 2022 Total         |                     |                        | ▲ DOWNLOAD            |
| Years:        | 176 Natural Gas Deliveries<br>176 Natural Gas Supply Items                                                        |                          | Industrial Volume: | 29.9 %              |                        |                       |
| Sort by:      | 176 Natural Gas Other Disposition Items<br>176 Type of Operations and Sector Items<br>176 Continuation Text Lines |                          | 04 V I             |                     | Electric P             | ower Volume: 41.0 %   |
| Company:      | 176 Company List<br>191 Field Level Storage Data (Annual)                                                         |                          | Other Volume:      | 0.0 % -             |                        |                       |
|               | 191 Field Level Storage Data (Monthly)<br>757 Processing Capacity                                                 |                          | Vehicle Fuel Vol   | ume: 0.2 %          | Residential Volume: 1  | 17.0 %                |
|               | 176 Custom Report (User-defined)                                                                                  |                          |                    |                     |                        | Download: 🝙 🚐 🗐       |
| EIA Analyst   | Internal Version                                                                                                  |                          |                    | Da                  | ata last updated: Se   | p 20, 2022 at 5:21 Pl |
| (Volumes in   | Thousand Cubic Feet, Prices in Dollars                                                                            | per Thousand Cubic Feet) |                    | Form EIA-176 🗗 • Us | er Guide • Definitions | , Sources, & Notes 🚙  |
| Area          | Company                                                                                                    | Item                     | 2018               | 2019                | 2020                   | 2021                  |
| U.S. Total    | Total of All Companies                                                                                            | Residential Volume       | 4,997,554,148      | 5,018,518,521       | 4,674,461,411          | 4,716,20 ^            |
| U.S. Total    | Total of All Companies                                                                                            | Commercial Volume        | 3,513,953,580      | 3,514,565,858       | 3,169,955,276          | 3,298,22              |
| U.S. Total    | Total of All Companies                                                                                            | Industrial Volume        | 8,417,299,599      | 8,416,660,208       | 8,160,801,156          | 8,294,68              |
| U.S. Total    | Total of All Companies                                                                                            | Electric Power Volume    | 10,918,248,238     | 11,596,874,362      | 11,663,945,718         | 11,390,49             |
| U.S. Total    | Total of All Companies                                                                                            | Vehicle Fuel Volume      | 48,754,162         | 50,789,707          | 46,875,819             | 52,31                 |
| U.S. Total    | Total of All Companies                                                                                            | Other Volume             | 2.394              | 36.633              | 23.339                 | 2                     |

The first three reports listed on the Reports drop-down are:

Residential Volume

Total of All Companies

<u>176 Natural Gas Deliveries</u>. The information pertaining to natural gas deliveries can be found on lines 10.0 and 11.0 of Form EIA-176.

<u>176 Natural Gas Supply Items</u>. The information pertaining to natural gas supply can be found in Part 4 of Form EIA-176.

34,725,671

30,615,524

<u>176 Natural Gas Other Disposition Items</u>. The information pertaining to other natural gas disposition items can be found on lines 12.0 through 20.0 of Form EIA-176.

These three reports' appearance and functionality are similar, with data displayed in columns by year. The remaining four EIA-176 reports are formatted differently and described in the sections that follow.

Download: 🖘 📖 🕮

# 176 Types of Operations and Sector Items

This information can be found on the Form EIA-176 within Part 3.

Home > Natural Gas > Natural Gas Annual Respondent Query System

Natural Gas Annual Respondent Query System (EIA-176 Data through 2022)

Report: 176 Type of Operations and Sector Items v Reset Report

Years: 2022 v to 2022 v 5

Release Date: September 2021 | Next Release Date: September 2022

| EIA Analys<br>(Volumes in | t Internal<br>Thousand | Version<br>Cubic Feet, Prices in | n Dollars per Thousand Cubic Feet) |                    | Form                 | Data<br>n EIA-176 • Usei | I last updated: Au<br>r Guide • Definitions | 1g 31, 2023 at 2:<br>s, Sources, & Not | 02 PM<br>es ੂਸ |
|---------------------------|------------------------|----------------------------------|------------------------------------|--------------------|----------------------|--------------------------|---------------------------------------------|----------------------------------------|----------------|
|                           |                        |                                  |                                    | Type of Operations |                      |                          |                                             |                                        |                |
| Year                      | State                  | Company                          | Company Name                       | Investor<br>Owned  | Municipally<br>Owned | Privately<br>Owned       | Cooperative                                 | Other<br>Ownership                     |                |
| 2022                      | AK                     | 17602003AK                       | BARROW UTILITIES ELECTRIC COOP     |                    |                      |                          | X                                           |                                        | ^              |
| 2022                      | AK                     | 17602009AK                       | TIKIGAQ/CONAM                      |                    |                      |                          |                                             |                                        |                |
| 2022                      | AK                     | 17602016AK                       | ALASKA PIPELINE COMPANY            |                    |                      | х                        |                                             |                                        |                |
| 2022                      | AK                     | 17602017AK                       | ENSTAR NAT GAS                     | x                  |                      |                          |                                             |                                        |                |
| 2022                      | AK                     | 17617545AK                       | HILCORP ALASKA LLC                 |                    |                      |                          |                                             |                                        |                |
| 2022                      | AK                     | 17622751AK                       | CONOCOPHILLIPS ALASKA INC          |                    |                      |                          |                                             |                                        |                |

This report layout consists of many columns. Those column headings that are not displayed on the main illustration above are shown on the following below in the order of their appearance on the screen above (from left to right).

SNG Operator Producer Gatherer LNG Operator LNG Marine Terminal Other Other (Descr) Losses from leaks, etc. within state (Mcf) Residential Total Volume (Mcf) Residential Sales Volume (Mcf) Residential Transported Volume (Mcf) Residential Sales Price (Dollars) Residential Transported Price (Dollars) Residential Sales Revenue (Dollars) Residential Transported Revenue (Dollars) **Residential Total Customers Residential Sales Customers Residential Transported Customers** Commercial Total Volume (Mcf) Commercial Sales Volume (Mcf) Commercial Transported Volume (Mcf) Commercial Sales Price (Dollars) Commercial Transported Price (Dollars) Commercial Sales Revenue (Dollars) Commercial Transported Revenue (Dollars) **Commercial Total Customers Commercial Sales Customers** 

**Commercial Transported Customers** Industrial Total Volume (Mcf) Industrial Sales Volume (Mcf) Industrial Transported Volume (Mcf) Industrial Sales Price (Dollars) Industrial Transported Price (Dollars) Industrial Sales Revenue (Dollars) Industrial Transported Revenue (Dollars) Industrial Total Customers Industrial Sales Customers Industrial Transported Customers Electric Total Volume (Mcf) Electric Sales Volume (Mcf) Electric Transported Volume (Mcf) Electric Sales Price (Dollars) Electric Transported Price (Dollars) Electric Sales Revenue (Dollars) Electric Transported Revenue (Dollars) **Electric Total Customers** Electric Sales Customers Electric Transported Customers Vehicle Fuel Total Volume (Mcf) Vehicle Fuel Sales Volume (Mcf) Vehicle Fuel Transported Volume (Mcf) Vehicle Fuel Sales Price (Dollars) Vehicle Fuel Transported Price (Dollars) Vehicle Fuel Sales Revenue (Dollars)

Download: 🝙 👼 🗐

Vehicle Fuel Transported Revenue (Dollars) Vehicle Fuel Total Customers

Vehicle Fuel Sales Customers Vehicle Fuel Transported Customers

### **176 Continuation Text Lines**

This information can be found on the Form EIA-176 as follows: lines 3.0 and 6.0 of Part 4; and lines 12.4, 14.0, and 18.4 of Part 6.

|                                     | vatural Gas        | <ul> <li>Natural Gas Ann</li> </ul>                                                   | iuai Respondent Query Syster                                                                                       | 11                                                   |                                                     |                                                                                                    |                                                               |                                                                                                    |                           |
|-------------------------------------|--------------------|---------------------------------------------------------------------------------------|----------------------------------------------------------------------------------------------------|------------------------------------------------------|-----------------------------------------------------|----------------------------------------------------------------------------------------------------|---------------------------------------------------------------|----------------------------------------------------------------------------------------------------|---------------------------|
| Natur                               | al Gas             | Annual Resp                                                                           | ondent Query Syst                                                                                                  | em (EIA                                              | -176 Data                                           | a through 2022)                                                                                                    |                                                               |                                                                                                    |                           |
| Report:                             | 176                | Continuation Te                                                                       | xt Lines 🗸 🗸                                                                                                    | Reset Repor                                          | t                                                   |                                                                                                    |                                                               |                                                                                                    |                           |
| Years:                              | 2022 v to 2022 v 5 |                                                                                       |                                                                                                    |                                                      |                                                     |                                                                                                    |                                                               |                                                                                                    |                           |
| Delesse                             | Date: Sa           | ntember 2021 I Ne                                                                     | vt Pelesse Date: Santamb                                                                                           | ar 2022                                              |                                                     |                                                                                                    |                                                               | Dow                                                                                                    | nload: 🝙 🚐                |
| (Volumes                            | in Thousa          | ind Cubic Feet, Pric                                                                  | ces in Dollars per Thousand (                                                                                      | Cubic Feet                                           | )                                                   | F                                                                                                    | orm EIA-176 • Us                                              | er Guide • Definitions, Sou                                                                                 | Irces, & Notes            |
| Report                              | Ref.               | Company                                                                               | Company Name                                                                                                    | Year                                                 | Survey                                              | Survey Line Description                                                                                                    | Volume (Mcf)                                                  | Reference Company                                                                                           | Mode of                   |
|                                     |                    |                                                                                       |                                                                                                    |                                                      |                                                     |                                                                                                    |                                                               |                                                                                                    |                           |
| State                               | State              | ID                                                                                    |                                                                                                    |                                                      | Line                                                |                                                                                                    |                                                               | Line Description                                                                                            | Transportatio             |
| State<br>AK                         | State<br>CN        | ID<br>17699999AK                                                                      | ADJUSTMENT COMPA                                                                                                   | 2020                                                 | Line<br>300                                         | Receipts from State o                                                                                                    | 750                                                           | Line Description<br>CANADA                                                                                  | Transportatio<br>Pipeline |
| State<br>AK<br>AK                   | State<br>CN        | ID<br>17699999AK<br>17602009AK                                                        | ADJUSTMENT COMPA<br>TIKIGAQ/CONAM                                                                                  | 2020<br>2020                                         | Line<br>300<br>1260                                 | Receipts from State o<br>Other                                                                                                    | 750<br>45,236                                                 | Line Description<br>CANADA<br>Utility(FERC 812)                                                             | Transportatio<br>Pipeline |
| State<br>AK<br>AK<br>AK             | State<br>CN        | D<br>17699999AK<br>17602009AK<br>17602009AK                                           | ADJUSTMENT COMPA<br>TIKIGAQ/CONAM<br>TIKIGAQ/CONAM                                                                 | 2020<br>2020<br>2020                                 | Line<br>300<br>1260<br>1840                         | Receipts from State o<br>Other<br>Disposition to Other V                                                                               | 750<br>45,236<br>2,747                                        | Line Description<br>CANADA<br>Utility(FERC 812)<br>Vented Flared                                            | Transportatio<br>Pipeline |
| State<br>AK<br>AK<br>AK<br>AK       | State<br>CN        | D<br>17699999AK<br>17602009AK<br>17602009AK<br>17617545AK                             | ADJUSTMENT COMPA<br>TIKIGAQ/CONAM<br>TIKIGAQ/CONAM<br>HILCORP ALASKA LLC                                           | 2020<br>2020<br>2020<br>2020<br>2020                 | Line<br>300<br>1260<br>1840<br>1840                 | Receipts from State o<br>Other<br>Disposition to Other V<br>Disposition to Other V                                                     | 750<br>45,236<br>2,747<br>1,252,220                           | Line Description<br>CANADA<br>Utility(FERC 812)<br>Vented Flared<br>Vented Flared                           | Transportatio<br>Pipeline |
| State<br>AK<br>AK<br>AK<br>AK<br>AK | CN                 | D<br>17699999AK<br>17602009AK<br>17602009AK<br>17617545AK<br>17622751AK               | ADJUSTMENT COMPA<br>TIKIGAQ/CONAM<br>TIKIGAQ/CONAM<br>HILCORP ALASKA LLC<br>CONOCOPHILLIPS AL                      | 2020<br>2020<br>2020<br>2020<br>2020<br>2020         | Line<br>300<br>1260<br>1840<br>1840<br>1840         | Receipts from State o<br>Other<br>Disposition to Other V<br>Disposition to Other V<br>Disposition to Other V                           | 750<br>45,236<br>2,747<br>1,252,220<br>1,949,566              | Line Description<br>CANADA<br>Utility(FERC 812)<br>Vented Flared<br>Vented Flared<br>Vented Flared          | Transportatio<br>Pipeline |
| State<br>AK<br>AK<br>AK<br>AK<br>AK | State<br>CN        | D<br>17699999AK<br>17602009AK<br>17602009AK<br>17617545AK<br>17622751AK<br>17622751AK | ADJUSTMENT COMPA<br>TIKIGAQ/CONAM<br>TIKIGAQ/CONAM<br>HILCORP ALASKA LLC<br>CONOCOPHILLIPS AL<br>CONOCOPHILLIPS AL | 2020<br>2020<br>2020<br>2020<br>2020<br>2020<br>2020 | Line<br>300<br>1260<br>1840<br>1840<br>1840<br>1840 | Receipts from State o<br>Other<br>Disposition to Other V<br>Disposition to Other V<br>Disposition to Other V<br>Disposition to Other V | 750<br>45,236<br>2,747<br>1,252,220<br>1,949,566<br>2,872,596 | Line Description<br>CANADA<br>Utility(FERC 812)<br>Vented Flared<br>Vented Flared<br>Vented Flared<br>Other | Transportatio<br>Pipeline |

### 176 Company List

This report shows all company names, IDs, and each company's current status (e.g., Active/Inactive).

Home > Natural Gas > Natural Gas Annual Respondent Query System Natural Gas Annual Respondent Query System (EIA-176 Data through 2022)

Report: 176 Company List ▼ (Reset Report)

Years: 2022 v to 2022 v 5

Release Date: September 2021 | Next Release Date: September 2022 (Volumes in Thousand Cubic Feet, Prices in Dollars per Thousand Cubic Feet)

| Thousand Cubic Feet, | Prices in Dollars per Thousand Cubic Feet)                                                                                                  | F                                                                                         | Form EIA-176 •                                                                           | User Guide • Definitions, Sources, & Notes                                                                                                    | я                                                                                                    |
|----------------------|----------------------------------------------------------------------------------------------------|-------------------------------------------------------------------------------------------|------------------------------------------------------------------------------------------|----------------------------------------------------------------------------------------------------|----------------------------------------------------------------------------------------------------|
| ID                   | Company Name                                                                                                    | Status                                                                                    | Last                                                                                     |                                                                                                    |                                                                                                    |
|                      |                                                                                                    |                                                                                           | Update                                                                                   |                                                                                                    |                                                                                                    |
| 999999999XX          | 33333333333333333                                                                                                    | Inactive                                                                                  | 2020                                                                                     | /                                                                                                    | •                                                                                                    |
| 17680482AL           | 3CM ALABAMA PIPELINE LLC                                                                                                    | Active                                                                                    | 2020                                                                                     |                                                                                                    |                                                                                                    |
| 17680483MS           | 3CM MISSISSIPPI PIPELINE                                                                                                    | Active                                                                                    | 2020                                                                                     |                                                                                                    |                                                                                                    |
| 17676672KS           | 4 COUNTY ENERGY LLC                                                                                                    | Active                                                                                    | 2020                                                                                     |                                                                                                    |                                                                                                    |
| 17678322TX           | 5M GAS LLC                                                                                                    | Active                                                                                    | 2020                                                                                     |                                                                                                    |                                                                                                    |
| 17695220TX           | 5P GAS PIPELINE CO                                                                                                    | Active                                                                                    | 2020                                                                                     |                                                                                                    |                                                                                                    |
| 17600032KS           | ABBYVILLE CITY OF                                                                                                    | Active                                                                                    | 2020                                                                                     |                                                                                                    |                                                                                                    |
| 17600041LA           | ABITA SPRINGS NATURAL GAS CO                                                                                                    | Active                                                                                    | 2020                                                                                     |                                                                                                    |                                                                                                    |
|                      | Thousand Cubic Feet,<br>ID<br>999999999XX<br>17680482AL<br>17680483MS<br>17676672KS<br>17678322TX<br>17695220TX<br>17600032KS<br>17600041LA | ID         Company Name           99999999XX         333333333333333333333333333333333333 | ID     Company Name     Status       99999999XX     333333333333333333333333333333333333 | ID         Company Name         Status         Last           99999999XX         3333333333333         Inactive         2020           17680482AL         3CM ALABAMA PIPELINE LLC         Active         2020           17680483MS         3CM MISSISSIPPI PIPELINE         Active         2020           17676672KS         4 COUNTY ENERGY LLC         Active         2020           17678322TX         5M GAS LLC         Active         2020           17695220TX         5P GAS PIPELINE CO         Active         2020           17600032KS         ABBYVILLE CITY OF         Active         2020           17600041LA         ABITA SPRINGS NATURAL GAS CO         Active         2020 | Form ELA-176 • User Guide • Definitions, Sources, & Notes       ID     Company Name     Status     Last       99999999XX     333333333333333     Inactive     2020       17680482AL     3CM ALABAMA PIPELINE LLC     Active     2020       17680483MS     3CM MISSISSIPPI PIPELINE     Active     2020       17676672KS     4 COUNTY ENERGY LLC     Active     2020       17678322TX     5M GAS LLC     Active     2020       17695220TX     5P GAS PIPELINE CO     Active     2020       17600032KS     ABBYVILLE CITY OF     Active     2020       17600041LA     ABITA SPRINGS NATURAL GAS CO     Active     2020 |

# 176 Custom Report (User Defined)

The **Custom Report** is the tenth and final menu option on the *Report* drop-down. As its name implies, this option allows users to customize their report by being able to pick (by line number and item name) which EIA-176 elements to display.

| Home > Nati       | ural Gas > Natural Gas Annual Responde             | ent Query System                 |                              |                          |                            |                               |
|-------------------|----------------------------------------------------|----------------------------------|------------------------------|--------------------------|----------------------------|-------------------------------|
| Natura            | l Gas Annual Responden                             | t Query System (EIA-17           | 76 Data through 2022)        |                          |                            |                               |
| Report:<br>Years: | 176 Custom Report (User-defi<br>2022 v to 2022 v 5 | ined) Choose Item                | s                            |                          |                            |                               |
|                   |                                                    |                                  |                              |                          |                            | Download: 🗟 📾 🗊               |
| EIA Analy         | st Internal Version                                |                                  |                              |                          | Data last updat            | ted: Sep 20, 2022 at 5:21 PM  |
| (Volumes i        | n Thousand Cubic Feet, Prices in I                 | Dollars per Thousand Cubic Fe    | et)                          | Form EIA-176             | or<br>Ճ∎• User Guide • Def | finitions, Sources, & Notes 🖉 |
| Area              | Company                                            | Item                             | 2018                         | 2019                     | 2020                       | 2021                          |
| 1                 |                                                    |                                  | No Rows To Show              |                          |                            |                               |
| 、<br> <   <<      | 0 / 0 >> >  (0 rows)                               | For assistance or questions rega | rding 176 data, please conta | act Michael Kopalek at I | Michael.Kopalek@eia.g      | gov or (202) 586-4001         |

To create a custom report, first select the **Custom Report (User Defined)** option from the *Report* dropdown. The display will look similar to the illustration below. Notice the **Choose Items** button circled in red. The Data Table initially displays the message "No Rows to Show" as the user has not yet selected any items to include in the report.

Click on the **Choose Items** button to display the menu of EIA-176 data items shown below (this is a pick list). Highlight line item(s) from this pick list by simply clicking on the applicable title.

Display selected items in a table

(To select multiple items, hold down the Ctrl or Shift key)

**NOTE:** To select multiple, non-consecutive line items, hold down the **<Ctrl>** key while clicking on the desired titles. To select a group of consecutive line items, hold down the **<Shift>** key while highlighting (blocking) a range of titles. Note that you can only select up to 20 line items at once. Selecting more than 20 items will yield no query results.

Next, click on the button labeled, **Display selected items in a table**. At this point the Query System generates a custom report—displaying a report layout specific to only the line items selected. You may then filter the items as you can in other reports; note that the drop-down list shown below only displays the Items that were chosen from the "Display selected items..." list.

| Natural G     | Natural Gas Annual Respondent Query System (EIA-176 Data through 2022) |                              |                                           |                             |                        |  |  |  |
|---------------|------------------------------------------------------------------------|------------------------------|-------------------------------------------|-----------------------------|------------------------|--|--|--|
| Report:       | 176 Custom Report (User-defined)                                       | Choose Items                 |                                           |                             |                        |  |  |  |
| Years:        | 2022 v to 2022 v 5                                                     |                              |                                           |                             |                        |  |  |  |
| Release Date  | e: September 2017   Next Release                                       | Date: October 2018           |                                           |                             | Download: 🝙 👼 🗐        |  |  |  |
| (Volumes in T | housand Cubic Feet, Prices in Dolla                                    | rs per Thousand Cubic Feet)  | Form EIA-176                              | 6 • User Guide • Definition | ns, Sources, & Notes 🚚 |  |  |  |
| Area          | Company                                                                | Item                         | Residential Volume<br>Total Supply Volume |                             | L.                     |  |  |  |
| U.S. Total    | Total of All Companies                                                 | Underground Storage Withdra. | Underground Storage \                     | Withdrawals Volume 📄        | *                      |  |  |  |
| U.S. Total    | Total of All Companies                                                 | Total Supply Volume          | Vehicle Fuel Volume                       |                             |                        |  |  |  |
| U.S. Total    | Total of All Companies                                                 | Residential Volume           |                                           |                             |                        |  |  |  |
| U.S. Total    | Total of All Companies                                                 | Vehicle Fuel Volume          |                                           |                             |                        |  |  |  |
| Alabama       | Total of All Companies                                                 | Underground Storage Withdra. |                                           |                             |                        |  |  |  |
| Alabama       | Total of All Companies                                                 | Total Supply Volume          |                                           |                             |                        |  |  |  |
| Alabama       | Total of All Companies                                                 | Residential Volume           |                                           |                             |                        |  |  |  |
| Alabama       | Total of All Companies                                                 | Vehicle Fuel Volume          |                                           |                             |                        |  |  |  |
| Alaska        | Total of All Companies                                                 | Underground Storage Withdra. |                                           |                             |                        |  |  |  |
| Alaska        | Total of All Companies                                                 | Total Supply Volume          |                                           |                             |                        |  |  |  |
| Alaska        | Total of All Companies                                                 | Residential Volume           |                                           |                             |                        |  |  |  |
| Alaska        | Total of All Companies                                                 | Vehicle Fuel Volume          |                                           |                             |                        |  |  |  |

#### EIA-191 Reports

2021

AR

#### 191 Field Level Storage Data (Annual)

The Form EIA-191 collects the survey data that are used to populate these reports. The screen below shows the "Annual" version, which displays data by year.

| Home >            | vatural Gas                 | > Natural Gas A                | Annual Respon          | dent Query System   |                           |                 |                                 |       |  |
|-------------------|-----------------------------|--------------------------------|------------------------|---------------------|---------------------------|-----------------|---------------------------------|-------|--|
| Natur             | al Gas /                    | Annual Re                      | spondent               | Query Syster        | n (EIA-176 Data through 2 | 022)            |                                 |       |  |
| Report:<br>Years: | 191<br>2022                 | Field Level Sto<br>2 v to 2022 | orage Data (/<br>? 🗸 🗲 | Annual) v (Re       | iset Report               |                 |                                 |       |  |
|                   | Click map to view locations |                                |                        |                     |                           |                 |                                 |       |  |
| Release           | e Date: Sep                 | tember 2021                    | Next Release           | e Date: September 2 | 2022                      | liner           | Download:                       |       |  |
| volumes           | s in Thousan                |                                | Prices in Dollar       | s per mousand cut   |                           | User            | Guide • Deninitions, Sources, & | Notes |  |
| rear              | Report                      | Gas                            | Reservoir              | Company             | Field                     | Reservoir       | Field                           |       |  |
|                   | State                       | Field Code                     | Code                   | Name                | Name                      | Name            | Туре                            |       |  |
| 2021              | AK                          | 374014                         | 133                    | HILCORP A           | KENAI                     | STERLING POOL 6 | Depleted Field                  | ^     |  |
| 2021              | AK                          | 117499                         | 133                    | COOK INLE           | CANNERY LOOP              | STERLING C      | Depleted Field                  |       |  |
| 2021              | AK                          | 571967                         | 283                    | HILCORP A           | PRETTY CREEK UN           | BELUGA 51-5     | Depleted Field                  |       |  |
| 2021              | AK                          | 691992                         | 2                      | HILCORP A           | SWANSON RIVER             | TYONEK 77-3     | Depleted Field                  |       |  |
| 2021              | AK                          | 691992                         | 1                      | HILCORP A           | SWANSON RIVER             | TYONEK 64-5     | Depleted Field                  |       |  |
| 2021              | AL                          | 460979                         | 1                      | BAY GAS             | MCINTOSH SALT D           |                 | Salt Dome                       |       |  |
| 2021              | AL                          | 189665                         | 1                      | FREEBIRD            | EAST DETROIT ST           |                 | Depleted Field                  |       |  |

Click on the U.S. map in the upper right corner of the screen to view a detailed map showing the location of all underground natural gas storage facilities in the United States.

STOCKT

Depleted Field

LONE ELM

#### 191 Field Level Storage Data (Monthly)

424210

2

BLACK HIL...

The "Monthly" version shows the same data fields as the "Annual" report, but also includes a "Month" column.

| Home > N | atural Gas >       | Natural Gas A   | Annual Respondent Query     | System                           |                                |                    |  |  |
|----------|--------------------|-----------------|-----------------------------|----------------------------------|--------------------------------|--------------------|--|--|
| Natur    | al Gas A           | nnual Re        | spondent Query S            | System (EIA-176 Data through 20: | 22)                            |                    |  |  |
| Report:  | 191 Fi             | eld Level Sto   | orage Data (Monthly)        | ✓ (Reset Report)                 |                                |                    |  |  |
| Years:   | 2022 v to 2022 v 5 |                 |                             |                                  |                                |                    |  |  |
| Release  | Date: Septe        | ember 2021      | Next Release Date: Sep      | tember 2022                      | D                              | ownload: 🝙 🍙 🗐     |  |  |
| (Volumes | in Thousand        | d Cubic Feet, F | Prices in Dollars per Thous | and Cubic Feet)                  | User Guide • Definitions,      | Sources, & Notes 🖉 |  |  |
| Year     | Month              | Report          | Gas                         | Reservoir Code                   | Company Name                   | Field Name         |  |  |
|          |                    | State           | Field                       |                                  |                                |                    |  |  |
| 2021     | 1                  | AK              | 571967                      | 283                              | HILCORP ALASKA LLC             | PRETTY CREE ^      |  |  |
| 2021     | 1                  | AK              | 374014                      | 133                              | HILCORP ALASKA LLC             | KENAI              |  |  |
| 2021     | 1                  | AK              | 691992                      | 2                                | HILCORP ALASKA LLC             | SWANSON RI         |  |  |
| 2021     | 1                  | AK              | 117499                      | 133                              | COOK INLET NATURAL GAS STORAGE | CANNERY LO         |  |  |
| 2021     | 1                  | AK              | 691992                      | 1                                | HILCORP ALASKA LLC             | SWANSON RI         |  |  |
| 2021     | 2                  | AK              | 691992                      | 1                                | HILCORP ALASKA LLC             | SWANSON RI         |  |  |
| 2021     | 2                  | AK              | 691992                      | 2                                | HILCORP ALASKA LLC             | SWANSON RI         |  |  |
| 2021     | 2                  | AK              | 374014                      | 133                              | HILCORP ALASKA LLC             | KENAI              |  |  |

# EIA-757 Report

The U.S. Energy Information Administration's (EIA) Form EIA-757, *Survey of Natural Gas Processing Plants*, is used to collect information on the capacity, status, and operations of natural gas processing plants and to monitor constraints of natural gas processing plants during periods of supply disruption in areas affected by emergency situations, such as a hurricane.

EIA is responsible for collecting and reporting on this energy data. Therefore, it is mandatory for Plant Respondents to furnish the processing capacity information applicable to them on the survey for each reporting period (occurring approximately once every three years).

### 757 Processing Capacity

This EIA-757 report shows plant capacity and flow; BTU content; dry gas storage capacity; and natural gas liquid storage capacity down to the plant/company level. Such data are collected via the EIA-757 survey and displayed in tabular format, as shown below.

| Report: | 757 Processing Capacity Reset Report | ) |
|---------|--------------------------------------|---|
| Years:  | 2017 💌 to 2017 💌 🚱                   |   |

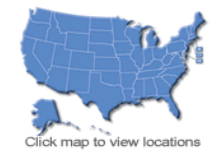

|          |                                                                           |                                   |                                    |                            | Download: 🚘                      | ) 🖶 🛱    |  |  |
|----------|---------------------------------------------------------------------------|-----------------------------------|------------------------------------|----------------------------|----------------------------------|----------|--|--|
| EIA Anal | A Analyst Internal Version 757 Data last updated: Jan 31, 2019 at 2:56 PM |                                   |                                    |                            |                                  |          |  |  |
| (Volumes | in Million C                                                              | ubic Feet per day, except storage | Dry Gas:Million Cubic Feet, Liquid | s:Barrels) User G          | uide • Definitions, Sources, & N | lotes 🛃  |  |  |
| Year     | Report                                                                    | Plant Name                        | Owner Company                      | Operator Company           | County Name                      | Zip      |  |  |
|          | State                                                                     |                                   |                                    |                            |                                  |          |  |  |
| 2017     | AL                                                                        | Atmore Plant                      | GAS PROCESSORS INC                 | GAS PROCESSORS INC         | Escambia                         | <b>_</b> |  |  |
| 2017     | AL                                                                        | Big Escambia Creek Gas Pro        | Escambia Operating Compan          | Vanguard Natural Resources | Escambia                         |          |  |  |
| 2017     | AL                                                                        | Castleberry Plant                 | GAS PROCESSORS INC                 | GAS PROCESSORS INC         | CONECUH                          |          |  |  |
| 2017     | AL                                                                        | Chatom Plant                      |                                    | American Midstream Chatom, | Washington                       |          |  |  |
| 2017     | AL                                                                        | Lufkin Plant                      |                                    | Hilcorp Energy Co.         | Monroe                           |          |  |  |
| 2017     | AL                                                                        | Mobile Bay                        | DCP Operating Company, LP          | DCP Operating Company, LP  | Mobile                           |          |  |  |
| 2017     | AL                                                                        | Monroeville Plant                 | Palmer Petroleum Inc               | Palmer Petroleum Inc       | Monroe                           |          |  |  |

When the 757 processing plant capacity data are displayed, you may click on the map in the upper right corner of the screen to display the locations and approximate capacities of processing plants in the lower 48 states:

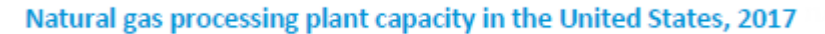

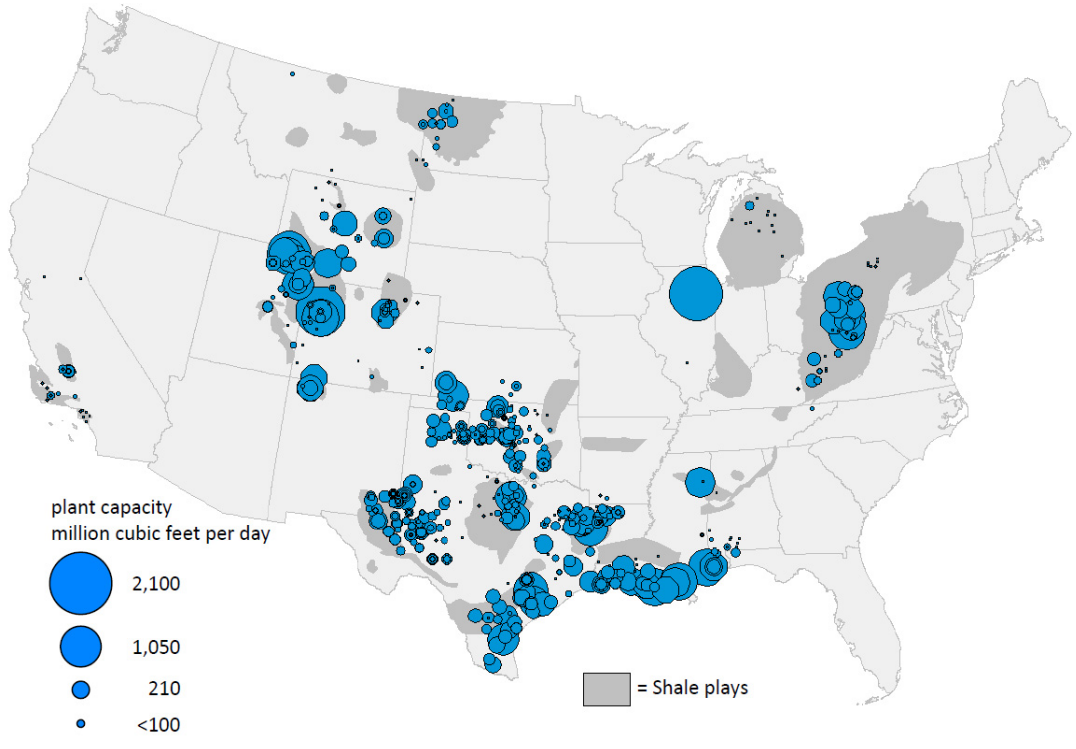

Source: Energy Information Administration (EIA), Form EIA-757, "Natural Gas Processing Plant Survey."

# Years Fields: (EIA-757)

Start & End Years

The function of this pair of fields (starting and ending years) is to expand a drop-down list of calendar years for which data are available for viewing. By simply clicking on the down-arrows appended to the fields, users can choose start and end times from a pick list. Data shown in the grid will be displayed according to the date range selected in these fields.

| Years:   | 2017            | • to 2017 💌 🎽                     |                                    |                              | Click map to vi              |
|----------|-----------------|-----------------------------------|------------------------------------|------------------------------|------------------------------|
| Release  | Date: Sept      | ember 2015   Next Release Date: ( | October 2018                       |                              | Download                     |
| (Volumes | in Million C    | ubic Feet per day, except storage | Dry Gas:Million Cubic Feet, Liquid | s:Barrels) User G            | uide • Definitions, Sources, |
| Year     | Report<br>State | Plant Name                        | Owner Company                      | Operator Company             | County Name                  |
| 2014     | AL              | Atmore                            | Gas Processors Inc                 | Gas Processors Inc           | Escambia                     |
| 2014     | AL              | Big Escambia Creek                | Escambia Operating Compan          | Eagle Rock Energy G & P, LLC | Escambia                     |
| 2014     | AL              | Castleberry                       | Gas Processors Inc                 | Gas Processors Inc           | Conecuh                      |
| 2014     | AL              | Chatom Plant                      | American Midstream Chatom,         | American Midstream Chatom,   | Washington                   |
| 2014     | AL              | Chunchula Gas Plant               | Union Oil Company of California    | Chevron Corp                 | Mobile                       |
| 2014     | AL              | Dogwood Oaks Plant                | Plains Gas Solutions               | Plains Gas Solutions         | Escambia                     |
| 2014     | AL              | Gordo BWB Compressor & Pr         | Samson Resoures                    | Samson Resources             | Pickens                      |
|          |                 |                                   |                                    |                              |                              |

Click the Years drop-down arrow(s) to display a list of years from which to select.

# Download Functionality: Three Icons on the EIA-757 Interface

Notice the **Download icons**, located at the top, right-side of the Data Table grid. These icons allow users to download data in an Excel format, a comma separated value (csv) format, or as a bulk zip file. The bulk zip file only contains EIA-176 historical data and no EIA-757 data.

| Report:<br>Years: | 757 Proc      | to 2017 V G                      | Resat Report                        |                              | Click map to view              | w locations |
|-------------------|---------------|----------------------------------|-------------------------------------|------------------------------|--------------------------------|-------------|
| Release [         | Date: Septer  | mber 2015   Next Release Date: C | october 2018                        |                              | Download:                      | ð 🖶 🖻       |
| (Volumes          | in Million Cu | bic Feet per day, except storage | Dry Gas:Million Cubic Feet, Liquids | s:Barrels) User G            | uide • Definitions, Sources, & | Notes an    |
| Year              | Report        | Plant Name                       | Owner Company                       | Operator Company             | County Name                    | Zip         |
|                   | State         |                                  |                                     |                              |                                |             |
| 2014              | AL            | Atmore                           | Gas Processors Inc                  | Gas Processors Inc           | Escambia                       | <u>^</u>    |
| 2014              | AL            | Big Escambia Creek               | Escambia Operating Compan           | Eagle Rock Energy G & P, LLC | Escambia                       |             |
| 2014              | AL            | Castleberry                      | Gas Processors Inc                  | Gas Pracessors Inc           | Conecuh                        |             |
| 2014              | AL            | Chatom Plant                     | American Midstream Chatom,          | American Midstream Chatom,   | Washington                     |             |
| 2014              | AL            | Chunchula Gas Plant              | Union Oil Company of California     | Chevron Corp                 | Mobile                         |             |
| 2014              | AL            | Dogwood Oaks Plant               | Plains Gas Solutions                | Plains Gas Solutions         | Escambia                       |             |
| 2014              | AL            | Gordo BWB Compressor & Pr        | Samsen Resoures                     | Samson Resources             | Pickens                        |             |
| Dow               | nload         | . 🔊 🖶 🗊                          |                                     |                              |                                |             |

1. The leftmost icon is used to download the data currently displayed in the Data Table grid to a Microsoft (MS) Excel file. During this transaction, Excel is launched. **NOTE: ONLY the data rows appearing on the grid will transfer to the Excel spreadsheet.** 

2. The middle icon is used to download the data contents on the grid to a delimited text file (.csv).

**3.** The rightmost icon is used to download the ENTIRE EIA-176 dataset (not restricted to just what can be seen on the grid) to three delimited (.csv) text files.

#### Invoking Downloads: (EIA-757)

Click on any one of the icons to immediately start report generation and facilitate data download. Clicking on the **Download** button will copy the file to your "Downloads" folder.

The figure below illustrates the format of the Excel spreadsheet version of the EIA-757 processing capacity report, that is downloaded from the Query.

|    | Α     | В               | C                                      | D                               | E                               | F           | G       | н                 | 1          | J              | К                              | L                                |          |
|----|-------|-----------------|----------------------------------------|---------------------------------|---------------------------------|-------------|---------|-------------------|------------|----------------|--------------------------------|----------------------------------|----------|
| 1  | Year  | Report<br>State | Plant Name                             | Owner Company                   | Operator Company                | County Name | Zipcode | Plant<br>Capacity | Plant Flow | BTU<br>Content | Dry Gas<br>Storage<br>Capacity | NG Liquid<br>Storage<br>Capacity | F        |
| 2  | 2017  | AL              | Atmore Plant                           | GAS PROCESSORS INC              | GAS PROCESSORS INC              | Escambia    | 39502   | 9                 | 9          | 1275           |                                | 2857                             |          |
| 3  | 2017  | AL              | Big Escambia Creek Gas Processing Plan | Escambia Operating Company, LLC | Vanguard Natural Resources Inc. | Escambia    | 36502   | 50                | 29         | 900            |                                | 34000                            |          |
| 4  | 2017  | AL              | Castleberry Plant                      | GAS PROCESSORS INC              | GAS PROCESSORS INC              | CONECUH     | 36432   | 9                 | 9          | 1275           |                                | 2857                             |          |
| 5  | 2017  | AL              | Chatom Plant                           |                                 | American Midstream Chatom, LLC  | Washington  | 36518   | 12                | 7          | 1200           |                                | 6190                             |          |
| 6  | 2017  | AL              | Lufkin Plant                           |                                 | Hilcorp Energy Co.              | Monroe      | 36445   | 3                 | 1          | 1100           |                                | 952                              |          |
| 7  | 2017  | AL              | Mobile Bay                             | DCP Operating Company, LP       | DCP Operating Company, LP       | Mobile      | 36523   | 300               | 60         | 1090           |                                | 70000                            |          |
| 8  | 2017  | AL              | Monroeville Plant                      | Palmer Petroleum Inc            | Palmer Petroleum Inc            | Monroe      | 36460   | 2                 | 0          | 1300           |                                | 2142                             |          |
| 9  | 2017  | AL              | Monroeville Plant                      | Palmer Petroleum Inc            | Palmer Petroleum Inc            | Monroe      | 36460   | 2                 | 0          | 1300           |                                | 2142                             |          |
| 10 | 2017  | AL              | North Beach Plant                      | Plains Gas Solutions, LLC       |                                 | Conecuha    | 36401   | 10                |            |                |                                | 2000                             |          |
| 11 | 2017  | AL              | Wildfork Plant                         | GAS PROCESSORS INC              | GAS PROCESSORS INC              | Monroe      | 36445   | 9                 | 9          | 1275           |                                | 2857                             |          |
| 12 | 2017  | AL              | Williams Mobile Bay Processing Plant   | The Williams Companies, Inc.    | The Williams Companies, Inc.    | Mobile      | 36523   | 690               | 350        | 1135           |                                |                                  |          |
| 13 | 2017  | AL              | Yellowhammer Gas Plant                 | W&T Offshore, Inc.              | W&T Offshore, Inc.              | Mobile      | 36523   | 200               | 60         | 1110           |                                | 7142                             |          |
| 14 | 2017  | AR              | Dorcheat Gas Processing Plant          | Bonanza Creek Energy, Inc.      | Bonanza Creek Energy, Inc.      | Columbia    | 71753   | 12                | 11         | 1188           |                                | 3857                             | <b>T</b> |
|    | < ≻   | Sh              | eet 1 🕀                                |                                 |                                 | : •         |         |                   |            |                |                                | Þ                                | j        |
| RE | ADY 🔡 | 1               |                                        |                                 |                                 |             |         |                   | II E       |                |                                |                                  | 6        |

# Hyperlinks: (EIA-757)

Located along the top, right-side of the tabular data grid (just below the Download icons), there are two links: *User Guide; Definitions, Sources, & Notes*.

| Report:<br>Years: | 757 Processing Capacity |                                   | Reset Report                          |                              | Click map to view loc              | ations   |
|-------------------|-------------------------|-----------------------------------|---------------------------------------|------------------------------|------------------------------------|----------|
| Release           | Date: Sept              | ember 2015   Next Release Date: C | October 2018                          |                              | Download: 🝙 ,                      | , f      |
| (Volumes          | in Million C            | ubic Feet per day, except storage | Dry Gas:Million Cubic Feet, Liquid    | s:Barrels) User G            | uide • Definitions, Sources, & Not | es a     |
| Year              | Report                  | Plant Name                        | Owner Company                         | Operator Company             | County Name                        | Zipi     |
|                   | State                   |                                   |                                       |                              |                                    |          |
| 2014              | AL                      | Atmore                            | Gas Processors Inc                    | Gas Processors Inc           | Escambia                           | <b>^</b> |
| 2014              | AL                      | Big Escambia Creek                | Escambia Operating Compan             | Eagle Rock Engrgy G & P, LLC | Escambia                           |          |
| 2014              | AL                      | Castleberry                       | Gas Processors Inc                    | Gas Processors Inc           | Conecuh                            |          |
| 2014              | AL                      | Chatom Plant                      | American Midstream Chatom,            | American hidstream Chatom,   | Washington                         |          |
| 2014              | AL                      | Chunchula Gas Plant               | Union Oil Company of California       | Chevror Corp                 | Mobile                             |          |
| 2014              | AL                      | Dogwood Oaks Plant                | Plains Gas Solutions                  | Plains Gas Solutions         | Escambia                           |          |
| 2014              | AL                      | Gordo BWB Compressor & Pr         | Samson Resoures                       | Sainson Resources            | Pickens                            |          |
|                   | U                       | ∎<br>ser Guide • Definitions,     | Download: 🝙 👼 🗐<br>Sources, & Notes 🛃 |                              |                                    |          |

# User Guide Link

Click on the **User Guide** link to instantly open this publication: *Natural Gas Information Annual Respondent Query System*.

#### Definitions, Sources, & Notes Link: (EIA-757)

Click this link to display an abundance of supplemental, reference material—such as that illustrated below.

# . Definitions

| Key Terms                 | Definition                                                                                                    |
|---------------------------|----------------------------------------------------------------------------------------------------|
| Commercial<br>Consumption | Gas used by nonmanufacturing establishments or agencies primarily engaged in the sale of goods or services.<br>Included are such establishments as hotels, restaurants, wholesale and retail stores and other service enterprises;<br>gas used by local, State, and Federal agencies engaged in nonmanufacturing activities. |
| Distribution Use          | Natural gas used as fuel in the respondent's operations.                                                                                                    |

# . Explanatory Notes

| Sector Item | States where published data<br>are from another source | Source of Published Items                                                                                                    |
|-------------|--------------------------------------------------------|----------------------------------------------------------------------------------------------------|
| Residential | FL, GA, MD, NJ, NY, OH, PA, VA                         | Published price for these States include data from the EIA-910, "Monthly Natural Gas<br>Marketer Survey" as a component of prices. Volumes are from EIA-176 respondents. |
| Commercial  | DC, GA, MD, MI, NY, OH, PA, VA                         | Published price for these States include data from the EIA-910, "Monthly Natural Gas<br>Marketer Survey" as a component of prices. Volumes are from EIA-176 respondents. |

# Display's Buttons, Counters, and Arrows: (EIA-757)

There are two important buttons on the main display: **Reset Report** and **Swap**. Furthermore, there are page and row counters, accompanied by directional arrows, along the bottom.

| <pre> &lt; &lt;&lt; 1 / 26 &gt;&gt; &gt;  (551 rows)</pre>                                                                                                    |                 |                    |                           |                              |             |      |  |  |  |  |
|----------------------------------------------------------------------------------------------------|-----------------|--------------------|---------------------------|------------------------------|-------------|------|--|--|--|--|
| Report:       757 Processing Capacity       Reset Report         Years:       2017 Image: 2017 Image: |                 |                    |                           |                              |             |      |  |  |  |  |
| Release Date: September 2015   Next Release Date: October 2018 Download: 🝙 🥁 🗐                                                                                                    |                 |                    |                           |                              |             |      |  |  |  |  |
| (Volumes in Million Cubic Feet per day, except storage Dry Gas:Million Cubic Feet, Liquids:Barrels) User Guide • Definitions, Sources, & Notes 🖉                                                                                                    |                 |                    |                           |                              |             |      |  |  |  |  |
| Year                                                                                                    | Report<br>State | Plant Name         | Owner Company             | Operator Company             | County Name | Zipi |  |  |  |  |
| 2014                                                                                                    | AL              | Atmore             | Gas Processors Inc        | Gas Processors Inc           | Escambia    |      |  |  |  |  |
| 2014                                                                                                    | AL              | Big Escambia Creek | Escambia Operating Compan | Eagle Rock Energy G & P, LLC | Escambia    |      |  |  |  |  |
| 2014                                                                                                    | AL              | Castleberry        | Gas Processors Inc        | Gas Processors Inc           | Conecuh     |      |  |  |  |  |
| 2014                                                                                                    | LA              | Minden Beacon      | DCP Assets Holding        | DCP Midstream                | Webster     | -    |  |  |  |  |
| <                                                                                                    | •               |                    | -                         | •                            |             | 4    |  |  |  |  |
|                                                                                                    | << 6/28         | 6 >> >  (551 rows  |                           |                              |             |      |  |  |  |  |

For assistance or questions regarding 757 data, please contact Michael Kopalek at Michael.Kopalek@eia.gov or (202) 586-4001

# Reset Report: (EIA-757)

When activated, the **Reset Report** button clears away all modifications that might have been administered to the report and returns the display to its default settings.

### Swap: (EIA-757)

Typically, date/time data are displayed chronologically, i.e., data grouped in columns according to given years are displayed (from left to right) in ascending order--the START Year being the least recent (or oldest) year, while the END Year reflects the most recent.

Click on the **Swap** button to reverse the order of the dated (year) columns. Data can be displayed in either ascending order or descending order. Whatever current order is displayed, click the **Swap** button to reverse it. **NOTE:** Currently, only current year data are available. Consequently, as of this writing, the Swap feature cannot be demonstrated.

### Counters & Arrows: (EIA-757)

In the previous illustration, the **page counter** reveals: 6/26. This means that there are 26 pages to this particular report, and the first page (1) is the page that is currently in view. In addition to the page counter, a **row counter** is revealing that there are 551 record rows of data contained in this report.

The **page directional arrows** provide users with the option of either incrementally stepping through

pages one at a time >> OR (with a single click) scrolling all the way back to the first page of the report

I< OR conversely, scrolling all the way forward to the last page (using just one click)</p>

#### Filters in Columns: (EIA-757)

Looking at the Query System interface, the first seven columns within the grid are equipped with a filter function. Observe the diagram below, which illustrates the full complement of data columns for the EIA-757 Processing Capacity. Notice the three-line symbol within the headings of the first seven columns.

The first column in the grid is the Year column (self-explanatory), followed by the Report State column. The filter **=** renders a drop-down menu from which users can select certain states for custom reporting/viewing, thus, eliminating the display of data for all others.

| leport: 757 Proce |                   | essing Capacity             | Reset Report                              |       |
|-------------------|-------------------|-----------------------------|-------------------------------------------|-------|
| Years: 2017 💌     |                   | to 2017 💌 🐓                 |                                           |       |
| Release I         | Date: Septe       | mber 2015   Next Release    | Date: October 2018                        |       |
| Volumes           | in Million Cu     | bic Feet per day, except st | orage Dry Gas:Million Cubic Feet, Liquids | Barre |
| Year              | Report =<br>State | AL<br>AR                    | Dompany                                   | Opera |
| 2014              | AL                | СА                          | cessors Inc                               | Gas   |
| 2014              | AL                | CO                          | 📃 pia Operating Compan                    | Eag   |
| 2014              | AL                | FL                          | cessors Inc                               | Gas   |
| 2014              | AL                |                             | 🔜 an Midstream Chatom,                    | Ame   |
| 2014              | AL                | K3<br>127                   | Dil Company of California                 | Che   |
| 2014              | AL                |                             | 🛁 Gas Solutions                           | Plai  |
| 2014              | AL                | MI                          | n Resoures                                | San   |
| 2014              | AL                | MS                          | ar Oil and Gas Company                    | Che   |
| 2014              | AL                | MT                          | Energy Company                            | Hild  |
| 2014              | AL                | ND                          | dstream                                   | DC    |
| 2014              | AL                | NM                          | Petroleum Inc                             | Pali  |
| 2014              | AL                | ОН                          | 🔲 🤉 Gas Solutions                         | Plai  |
| 2014              | AL                | ОК                          | cessors Inc                               | Gas   |
| 2014              | AL                | PA                          | 📰 is Mobile Bay Producer                  | Will  |
| 2014              | AL                | TN                          | roduction Co.                             | Pru   |
| 2014              | AL                | ТХ                          | Tshore 🗖                                  | W&    |
| 2014              | AR                | UT                          | 🔲 ;a Creek Energy, Inc.                   | Bor   |
| 2014              | AR                | WV                          | a Creek Energy, Inc.                      | Bor   |
| 2014              | CA                | WY                          | Resources Corporation                     | Sen   |

The states are listed in alphabetical order. Users can individually click as many states as desired. The **Select All** button auto-selects every state for display.

When many choices are sought for a report, the **Select All** button proves very handy. Sometimes it is easier and faster to "deselect" items than it is to scroll-and-click through a lengthy list of choices. In other words, with the **Select All** button, users prompt the interface to check <u>all</u> of the checkboxes. Then, users can uncheck any boxes that they do not want included in the report. Click the **Clear All** button to deselect all selected items.

Once all desired state(s) are selected, click the **Submit** button to commit the entries, and the Query System will populate the grid with the appropriate data for those selected states ONLY.

#### Appendix A Data Download Columns

This appendix describes the data shown in each column of the All Data download file:

| YEAR              | ID            | ATYPE  | RKEY                                                                           | AREA1                               | LINE                                                  | VALUE            | REF_CODE                                                                                | REF_NAME                                                                                                    |
|-------------------|---------------|--------|--------------------------------------------------------------------------------|-------------------------------------|-------------------------------------------------------|------------------|-----------------------------------------------------------------------------------------|----------------------------------------------------------------------------------------------------|
| Reporting<br>year | Company<br>ID | Units* | Unique sequence<br>number for the<br>continuation lines<br>for a specific item | State or<br>Country<br>abbreviation | Corresponding<br>Line Number<br>on Form EIA-<br>176** | Numeric<br>value | Code associated<br>with continuation<br>cells (lines 3.0,<br>6.0, 12.6, 14.0 &<br>18.4) | Company name,<br>type of gas, etc.,<br>associated with<br>continuation<br>cells (lines 3.0,<br>6.0, 12.6, 14.0 &<br>18.4) |
| *Units:           | = Volume      |        |                                                                                |                                     |                                                       |                  |                                                                                         |                                                                                                    |
| VL                | - volume      |        |                                                                                |                                     |                                                       |                  |                                                                                         |                                                                                                    |

- PR = Price
- PC = Percentage
- CS = Cost
- CT = Count
- YA = Capacity (Lines 8.1 & 8.2)

\*\*Line number: 0110 = Line 1.1; 1240 = Line 12.4. Most of the line numbers are straightforward but a few do not use this easy-to-decipher format (data found in Part 3 of the form, for example). The complete list of LINE items is shown below:

- LINEDescription0003Natural Gas Pump Price0005Customer Choice: Residential (Eligible)
- 0006 Customer Choice: Residential (Participating)
- 0007 Customer Choice: Commercial (Eligible)
- 0008 Customer Choice: Commercial
- (Participating)
- 0009 Sales/Acquisitions?(1=Yes,0=No)
- 0010 Distribution Territory Counties
- 0110 Production
- 0120 Synthetic Production
- 0210 Underground Storage Withdrawals
- 0220 LNG Storage Withdrawals
- 0230 Above Ground Storage Withdrawals
- 0300 Receipts from State or US border
- 0400 Receipts at Citygate
- 0410 Receipts at Citygate Delivered to Sales Customers
- 0420 Receipts at Citygate Delivered to Transportation Customers
- 0500 Other Receipts
- 0600 Supplemental Gaseous Fuels
- 0700 Total Supply
- 0800 LNG Inventory at end of Year
- 0810 LNG Facility Year End Capacity
- 0820 Marine Terminal Facility Year End
- 0900 Heat Content of Delivered Gas (BTU/cf)
- 1010 Residential Sales
- 1020 Commercial Sales
- 1030 Industrial Sales
- 1040 Electric Power Sales
- 1050 Vehicle Fuel Sales
- 1060 Other Sales

- 1110 Residential Transport
- 1120 Commercial Transport
- 1130 Industrial Transport
- 1140 Electric Power Transport
- 1150 Vehicle Fuel Transport
- 1160 Other Transport
- 1210 Facility Space Heat
- 1216 Other
- 1220 New Pipeline Fill
- 1230 Pipeline dist/storage compressor use
- 1240 Vaporization/liquefaction/LNG fuel
- 1250 Vehicle fuel used in company fleet
- 1260 Other
- 1310 Underground Storage Injections
- 1320 LNG Storage Injections
- 1330 Above Ground Storage Injections
- 1400 Deliveries out of State
- 1500 Lease Use
- 1600 Returns for Repress./Reinjection
- 1700 Losses from Leaks
- 1810 Disposition to Distribution Companies
- 1820 Disposition to Other Pipelines
- 1830 Disposition to Storage Operators
- 1840 Disposition to Other
- 1900 Total Disposition
- 2000 Unaccounted For
- 3014 Alternative Fuel Fleet?(1=Yes,0=No)